# MetaMoJi ClassRoom 3 管理者ガイド

第3版

- iOS は、Cisco の米国およびその他の国における商標または登録商標であり、ライセンスに基づき使用されています。

- Microsoft、Excel、Internet Explorer および Windows は、米国 Microsoft Corporation の、米国およびその他の国におけ る登録商標または商標です。

- Chromebook、Android、Google、Google Drive、Google Play は Google Inc.の商標または登録商標です。
- Apache、OpenOffice、Apache OpenOffice は Apache Software Foundation の商標です。
- その他記載された会社名、製品名等は、各社の登録商標もしくは商標、または弊社の商標です。
- -本書は株式会社 MetaMoJi が作成したものであり、マニュアルの著作権は、株式会社 MetaMoJi に帰属します。
- -本書の内容は予告なく変更することがあります。

#### 2025年3月27日 ©2025 株式会社 MetaMoJi

<sup>-</sup> Apple、iPad は、Apple Inc.の商標です。

# 目次

| 1. | はじ   | めに                                                                                   |
|----|------|--------------------------------------------------------------------------------------|
| 2. | 概要   | ŧ4                                                                                   |
|    | 2.1. | 管理ツールの動作環境4                                                                          |
|    | 2.2. | ユーザー種別と権限4                                                                           |
| 3. | Met  | :aMoJi ClassRoom 3 を使う準備をする5                                                         |
| 4. | 団体   | 、管理者の作業6                                                                             |
|    | 4.1. | ログイン情報を準備する6                                                                         |
|    | 4.2. | ビルトイン管理ユーザーの設定をする6                                                                   |
|    |      | 4.2.1. 管理ツールにログインする6<br>4.2.2. ビルトイン管理ユーザーのユーザーID とパスワードを変更する7                       |
|    | 4.3. | 年度を登録する                                                                              |
|    | 4.4. | 年度を切り替える(団体)9                                                                        |
|    | 4.5. | 学校を登録する10                                                                            |
|    |      | 4.5.1. Excel 形式ファイルで学校を一括登録する10<br>4.5.2. 学校を個別に登録する12                               |
|    | 4.6. | ユーザー(先生や生徒)を登録する13                                                                   |
|    |      | <ul> <li>4.6.1. Excel 形式ファイルでユーザーを一括登録する13</li> <li>4.6.2. ユーザーを個別に登録する16</li> </ul> |
|    | 4.7. | ユーザーを各学校に振り分ける 17                                                                    |
|    | 4.8. | 各学校に連絡する19                                                                           |
| 5. | 学杉   | を管理者の作業20                                                                            |
|    | 5.1. | クラスを登録する21                                                                           |
|    |      | 5.1.1.管理ツールにログインする215.1.2.クラスを登録する22                                                 |
|    | 5.2. | クラス分けをする                                                                             |
|    |      | 5.2.1.       クラス分けをする                                                                |
|    | 5.3. | 年度を切り替える                                                                             |
|    | 5.4. | 切り替えた年度の情報でログインできるか確認する29                                                            |
|    | 5.5. | ユーザーに連絡する                                                                            |

| 6. | 運用   |                                                                 |
|----|------|-----------------------------------------------------------------|
|    | 6.1. | MetaMoJi ClassRoom 3 の機能をカスタマイズする31                             |
|    |      | 6.1.1. すべての学校の機能をカスタマイズする(団体)31<br>6.1.2. 各学校で機能をカスタマイズする(学校)32 |
|    | 6.2. | 利用状況を確認する                                                       |
|    |      | 6.2.1. 利用状況・利用状況推移を確認する(団体)                                     |
|    | 6.3. | ユーザー情報を管理する                                                     |
|    |      | 6.3.1. ユーザーの情報を確認・変更する                                          |
|    | 6.4. | クラスを管理する                                                        |
|    |      | 6.4.1. クラスのメンバーを追加/削除する                                         |
| 7. | 補足   |                                                                 |
|    | 7.1. | プロキシサーバーやフィルタリングソフトを経由して利用する場合                                  |
|    | 7.1. | OneRoster 形式のデータを取り込む                                           |
|    | 7.2. | 「Google でログイン」を利用する43                                           |
|    | 7.3. | 「Microsoft でログイン」を利用する43                                        |

# 1. はじめに

本書では、管理者向けに、MetaMoJi ClassRoom 3の導入・運用方法について説明しています。 MetaMoJi ClassRoom 3の操作の説明は、操作ガイドをご参照ください。

# 2. 概要

# 2.1. 管理ツールの動作環境

MetaMoJi ClassRoom 3は管理ツールを使って導入します。管理ツールの動作環境は次のとおりです。

| 端末         | OS            | Webブラウザ            |
|------------|---------------|--------------------|
| Windows PC | Windows 11/10 | Microsoft Edge 最新版 |
|            |               | Google Chrome 最新版  |

# 2.2. ユーザー種別と権限

MetaMoJi ClassRoom 3には、先生・生徒の2つのユーザー種別が存在し、さらに付与された権限 によって可能な操作が異なります。詳しくは以下の表でご確認ください。

|           |                        | 団体                 |           | 学校        |                 | クラス        |           |        |
|-----------|------------------------|--------------------|-----------|-----------|-----------------|------------|-----------|--------|
| _         |                        | ビルトイ<br>ン団体<br>管理者 | 団体<br>管理者 | 学校<br>管理者 | クラス<br>作成<br>権限 | クラス<br>管理者 | 一般の<br>先生 | 生<br>徒 |
| 管理<br>ツール | 団体管理<br>(学校、ユーザー、学校分け) | 0                  | 0         | ×         | ×               | ×          | ×         | ×      |
| での<br>操作  | 学校管理<br>(年度、クラス、クラス分け) | 0                  | 0         | 0         | ×               | ×          | ×         | ×      |
|           | クラスを作成・クラス名を変更         | 0                  | 0         | 0         | 0               | ×          | ×         | X      |
| ורק       | クラスのメンバー変更・招待          | 0                  | 0         | 0         | 0               | 0          | ×         | ×      |
| アクリでの     | クラスを削除 <sup>*1</sup>   | ×                  | ×         | ×         | ×               | ×          | ×         | ×      |
| 1禾1′F     | 自由にクラスに参加              | 0                  | 0         | 0         | 0               | 0          | 0         | ×      |
|           | 招待コードからクラスに参加          | 0                  | 0         | 0         | 0               | 0          | 0         | 0      |

\*1 クラスの削除は管理ツールで行います。

# 3. MetaMoJi ClassRoom 3 を使う準備をする

まず初めに**自治体の管理者(団体管理者の権限を持つユーザー)**が自治体内の学校やユーザー(先 生・生徒)の情報を登録して学校に振り分け、そのあと**各学校の管理者(学校管理者の権限を持つユ ーザー)**がクラス分けを行います。

● ユーザー種別と権限について詳しくは、次のところをご覧ください。
 →2.2. ユーザー種別と権限 (P.4)

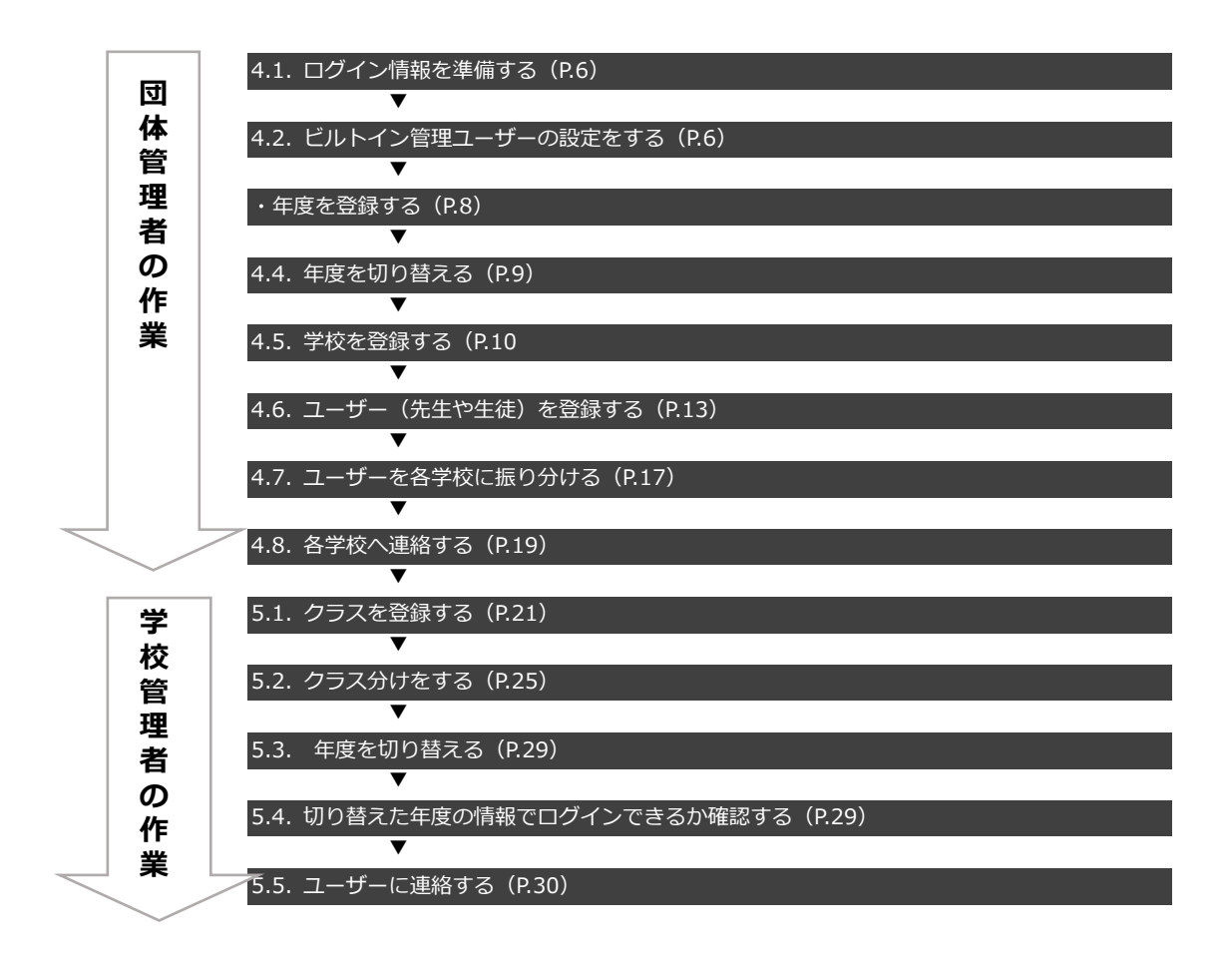

# 4. 団体管理者の作業

| 4.1. ログイン情報を準備する(P.6)       |  |
|-----------------------------|--|
| ▼                           |  |
| 4.2. ビルトイン管理ユーザーの設定をする(P.6) |  |
| ▼                           |  |
| ・年度を登録する(P.8)               |  |
| ▼                           |  |
| 4.4. 年度を切り替える(P.9)          |  |
| ▼                           |  |
| 4.5. 学校を登録する(P.10)          |  |
| ▼                           |  |
| 4.6. ユーザー(先生や生徒)を登録する(P.13) |  |
| ▼                           |  |
| 4.7. ユーザーを各学校に振り分ける(P.17)   |  |
| ▼                           |  |
| 4.8. 各学校へ連絡する(P.19)         |  |
|                             |  |

## 4.1. ログイン情報を準備する

販売元より送付された以下の情報を手元に用意します。

- 管理ツールのURL
- 団体ID
- ビルトイン管理者のユーザーID・初期パスワード

## 4.2. ビルトイン管理ユーザーの設定をする

ビルトイン管理ユーザーは、最初の設定をするためにあらかじめ用意されているユーザーです。セキュリティ確保のため、最初にビルトイン管理ユーザーのユーザーIDとパスワードを変更します。

### 4.2.1. 管理ツールにログインする

「4.1. ログイン情報を準備する(P.6)」で用意した情報を利用します。 ①Web ブラウザで、管理ツールの URL にアクセスします。

https://api-classroom.metamoji.com/mmjmanage/tools/ja/login.html

- ②「4.1. ログイン情報を準備する」で用意した情報を入力します。
- ③ [ログイン]を押し、管理ツールにログインします。

| 団体ID   | NUMBER |
|--------|--------|
| ユーザーID | admin  |
| パスワード  | •••••• |
|        | ログイン   |

## 4.2.2. ビルトイン管理ユーザーのユーザーID とパスワードを変 更する

①管理ツールにログインし(P.6)、[団体管理メニュー]を選びます。

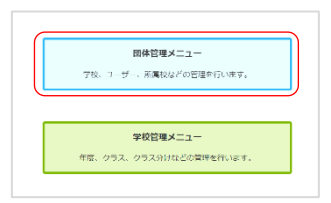

② [その他]の [ビルトイン管理ユーザーの設定]を選びます。

● ビルトイン管理ユーザーでログインしたときのみ表示されます。

| その他                                   |  |
|---------------------------------------|--|
| ▶ カスタマイズ設定                            |  |
| 利用可能な機能をカスタマイズします。                    |  |
| ▶ ビルトイン管理ユーザーの設定                      |  |
| ビルトインユーザーのユーザーID、パスワード、メールアドレスを変更します。 |  |

③ [ユーザーID の変更] で、新しいユーザーID と、管理ツール初期パスワードを入力し、[変更]を押します。

| ユーザ・      | ーIDの変更    |
|-----------|-----------|
| 新しいユーザーID | cityadmin |
| パスワード     |           |
| 変更        | クリア       |

- ④変更を知らせるメッセージが表示されたら [団体管理メニューに戻る] を選びます。
- ⑤ 再度、 [ビルトイン管理ユーザーの設定]を選びます。
- ⑥ [ビルトイン管理ユーザーの設定] 画面の [パスワードの変更] で、管理ツールの初 期パスワードと、新しいパスワードを入力し、 [変更] を押します。

| 0 / | パスワードは8     | 3文字以上で設定 | <b>さします。</b> |
|-----|-------------|----------|--------------|
|     | パスワード       | の変更      |              |
| 玥   | 現在のパスワード    |          |              |
| 亲   | Fしいパスワード    |          |              |
| 亲   | fしいパスワードの確認 |          |              |
|     | 変更          | クリア      |              |

⑦変更を知らせるメッセージが表示されたら「団体管理メニューに戻る」を選びます。

注意:変更したユーザーIDとパスワードは忘れないようにしてください ユーザーID・パスワードを忘れると、ビルトイン管理ユーザーで管理ツールにログインで きなくなります。

# 4.3. 年度を登録する

MetaMoJi ClassRoom 3では、団体管理者が管理しているすべての学校に対して年度を登録します。 各学校では団体管理者が登録した年度に対して**クラス**を登録し、そのあとでクラス分けをします。

①団体管理者の権限を持つユーザーで管理ツールにログインし(P.6)、[団体管理メニュー]を選びます。

② [ユーザーと学校の登録]の [年度の登録]を選びます。

| ▶ ユーザーを学校に振り分け                       |  |  |  |
|--------------------------------------|--|--|--|
| ExcelファイルやCSVファイルを使って、ユーザーを学校に登録します。 |  |  |  |
| ▶ 年度の登録                              |  |  |  |
| 年度の登録・編集を行います。所属するすべての学校に反映されます。     |  |  |  |
| ▶ 年度の切り替え                            |  |  |  |
| 年度の切り替えを行います。所属するすべての学校に反映されます。      |  |  |  |

③ [年度の登録] 画面で、 [年度の編集] を押します。

| トップ > 団体管理 > 年度の登録 |
|--------------------|
|                    |
| 年度の編集              |
|                    |

④ 年度を入力し、 [追加]を押します。

| トップ > 団体管理 > 年度の登録 |                           |    |       |
|--------------------|---------------------------|----|-------|
|                    |                           |    |       |
| 年度の編集              |                           | 保存 | キャンセル |
|                    | 変更を反映するには「保存」ボタンを押してください。 |    |       |
|                    | 名前                        |    |       |
|                    | · [2025 追加] クリア           |    |       |

⑤ [保存] を押します。

| トップ > 団体管理 > 年度の登録 |                           |          |
|--------------------|---------------------------|----------|
| 年度の編集              |                           | 保存 キャンセル |
|                    | 変更を反映するには「保存」ポタンを押してください。 |          |
|                    | 名前                        |          |
|                    | 2025 □ 2公開する □ 削除         |          |
|                    | + [                       |          |
|                    |                           |          |

- ●団体管理者以外に見えないように年度の準備をするためには、[公開する]をオフにします。 [公開する]をオフにしたときは、年度のうしろに(非公開)と表示されます。
- ⑥反映を確認するメッセージが表示されたら[OK]を押します。

| トップ > 団体管理 | >年度の登録 |
|------------|--------|
|            |        |
|            | 年度の編集  |
| 2025       |        |
|            |        |

年度が登録できました。

# 4.4. 年度を切り替える(団体)

年度を切り替えます。

- 初めて年度を登録した場合など、現在の年度がすでに切り替えたい年度になっている場合は、ここで年度を切り替える必要はありません。現在の年度は、以下の操作③で確認できます。
- ●団体内のすべての学校の年度が切り替わります。元に戻すことはできません。各学校がそれぞれのタイミングで年度を切り替えることもできます。

→5.3. 年度を切り替える(学校) (P.29)

① 団体管理者の権限を持つユーザーで管理ツールにログインし(P.6)、 [団体管理メニュー]を選びます。

| ▶ ユーザーを学校に振り分け                       |
|--------------------------------------|
| ExcelファイルやCSVファイルを使って、ユーザーを学校に登録します。 |
| ▶ 年度の登録                              |
| 年度の登録・編集を行います。所属するすべての学校に反映されます。     |
| ▶ 年度の切り替え                            |
| 年度の切り替えを行います。所属するすべての学校に反映されます。      |

② [ユーザーと学校の登録]の [年度の切り替え]を選びます。

| 2024     |
|----------|
| O 2025   |
| 年度を切り替える |

③切り替えたい年度を選び、[年度を切り替える]を押します。

- ↑ オレンジ色の背景は現在の年度を示しています。初めて年度を登録した場合など、現在の年度がすでに切り替えたい年度になっている場合は、ここで年度を切り替える必要はありません。
- ●非公開の年度に切り替えた場合、切り替えと同時に公開されます。
- ④確認するメッセージが表示されたら[OK]を押します。

「年度を切り替えました」と表示されたら年度が切り替わっています。

# 4.5. 学校を登録する

MetaMoJi ClassRoom 3 を利用する学校を登録します。 学校を登録する方法は2種類あります。管理者が操作しやすい方法を選びます。

4.5.1 Excel 形式ファイルで学校を一括登録する(P.10)

4.5.2 学校を個別に登録する(P.12)

### 4.5.1. Excel 形式ファイルで学校を一括登録する

多数の学校を登録したい場合に便利な方法です。 Excel形式のファイルを使用して、学校を一括で登録します。

### 4.5.1.1. Excel 形式ファイルをダウンロードする

- ① 団体管理者の権限を持つユーザーで管理ツールにログインし(P.6)、 [団体管理メ ニュー]を選びます。
- ② [ユーザーと学校の登録]の[学校一括登録]を選びます。

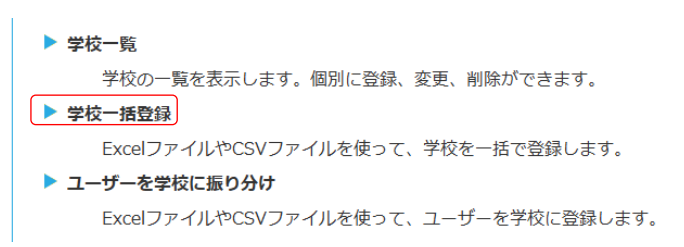

③ [(1) ファイルをダウンロード]から [ひな型(Excel 形式)]を選びます。

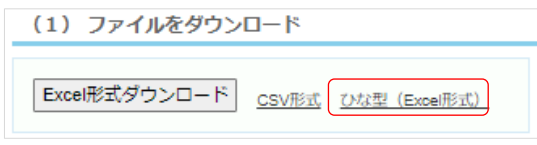

ファイルがダウンロードされます。

### 4.5.1.2. Excel 形式ファイルを編集する

ダウンロードしたファイルを開きます。

|   | А     | В   | С     | D        | E     |
|---|-------|-----|-------|----------|-------|
| 1 | 正式学校名 | 学校名 | 学校コード | 変更後正式学校名 | 削除なら1 |
| 2 |       |     |       |          |       |
| 3 |       |     |       |          |       |
| 4 |       |     |       |          |       |
| 5 |       |     |       |          |       |

② [正式学校名] [学校名] を 64 文字以内で入力します。

|   | A           | B     | С     | D        | E     |
|---|-------------|-------|-------|----------|-------|
| 1 | 正式学校名       | 学校名   | 学校コード | 変更後正式学校名 | 削除なら1 |
| 2 | 芽多模路市立第一小学校 | 第一小学校 |       |          |       |
| 3 | 芽多模路市立第二小学校 | 第二小学校 |       |          |       |
| 4 | 芽多模路市立第三小学校 | 第三小学校 |       |          |       |
| 5 | 芽多模路市立第四小学校 | 第四小学校 |       |          |       |
| 6 | 芽多模路市立第五小学校 | 第五小学校 |       |          |       |

③編集が終わったら、Excel ファイルを保存します。

- 4.5.1.3. 編集した Excel ファイルをアップロードする
  - 「4.5.1.1 Excel 形式ファイルをダウンロードする(P.10)」の[学校一括登録] 画面 に戻ります。
  - ②[(3)ファイルのアップロード]で、[ファイルを選択]から「4.6.1.2 Excel ファイルを編集する(P.11)」で保存したファイルを選びます。

| (3) ファイルのアップロード         |        |
|-------------------------|--------|
| ファイルを選択] schoollist.xls | アップロード |

- ③ [アップロード]を押します。
- ④ 取り込み結果が表示されたら確認して [戻る] を押します。

#### 4.5.1.4. 登録内容を確認する

① 画面左上の [団体管理] を選びます。

```
    トップ > 回体管理 > 学校一括登録
    ExcelファイルやCSVファイルを使って、学校の登録、肖
    (1) ファイルをダウンロード
```

- ② [ユーザーと学校の登録]の [学校一覧]を選びます。
- ③登録した学校が表示されていることを確認します。

| 正式学校名       | ٥     | 学校名   | ٥     | 学校コード |  |
|-------------|-------|-------|-------|-------|--|
| 芽多模路市立第一小学校 | /     | 第一小学校 |       |       |  |
| 芽多模路市立第二小学校 | /     | 第二小学校 |       |       |  |
| 芽多模路市立第三小学校 | /     | 第三小学校 |       |       |  |
| 芽多模路市立第四小学校 | /     | 第四小学校 |       |       |  |
| 芽多模路市立第五小学校 | /     | 第五小学校 |       |       |  |
| <           | < 1/1 |       | >> 25 | ~     |  |

<sup>●</sup> 一覧で各学校を押すと、その学校の学校管理メニューが表示されます。

## 4.5.2. 学校を個別に登録する

少数の学校を追加登録したい場合などに便利な方法です。

- ① 団体管理者の権限を持つユーザーで管理ツールにログインし(P.6)、[団体管理メニュー]を選びます。
- ② [ユーザーと学校の登録]の[学校一覧]を選びます。

③画面左下の[新規作成]を押します。

| トッ | プ > 回体管理 > 学校一覧 |         |       |              |    |
|----|-----------------|---------|-------|--------------|----|
| 新  | 規作成 削除          |         |       | 学校名/学校コードで検索 | ٩  |
|    | 正式学校名           | ÷       | 学校名   | + 学校コード      | \$ |
|    | 芽多模路市立第一小学校     | 1       | 第一小学校 |              |    |
|    | 芽多模路市立第二小学校     | 1       | 第二小学校 |              |    |
|    | 芽多模路市立第三小学校     | 1       | 第三小学校 |              |    |
|    | 芽多模路市立第四小学校     | 1       | 第四小学校 |              |    |
|    | 芽多模路市立第五小学校     | 1       | 第五小学校 |              |    |
|    |                 | < < 1/1 | >     | >> 25 🗸      |    |
| 新  | 現作成 削除          |         |       |              |    |

④ [正式学校名] [学校名] を入力して [登録] を押します。

| 学校新規作成  | ×                      |
|---------|------------------------|
| 学校を作成しま | たす。 *必須項目              |
| 正式学校名   | 芽田模路市立第六小学校            |
| 学校名 *   | 第六小学校                  |
| 学校コード   | 13桁の半角英数字<br>学校コード検索 🖸 |
|         | 登録 キャンセル               |

登録した学校が学校一覧に表示されます。

| トッ: | プ > 団体管理 > 学校一覧 |         |       |       |             |                  |
|-----|-----------------|---------|-------|-------|-------------|------------------|
| 新   | 規作成 削除          |         |       |       | 学校名/学校コードで特 | <sub>余</sub> 索 Q |
|     | 正式学校名           | ¢       | 学校名   | \$    | 学校コード       | ÷                |
|     | 芽多模路市立第一小学校     | /       | 第一小学校 |       |             |                  |
|     | 芽多模路市立第二小学校     | /       | 第二小学校 |       |             |                  |
|     | 芽多模路市立第三小学校     | /       | 第三小学校 |       |             |                  |
|     | 芽多模路市立第四小学校     | /       | 第四小学校 |       |             |                  |
|     | 芽多模路市立第五小学校     | 1       | 第五小学校 |       |             |                  |
|     | 芽田模路市立第六小学校     |         | 第六小学校 | )     |             |                  |
|     |                 | < < 1/1 | >     | >> 25 | ~           |                  |
| 新   | 規作成 削除          |         |       |       |             |                  |

# 4.6. ユーザー(先生や生徒)を登録する

MetaMoJi ClassRoom 3を使う先生や生徒をユーザー登録します。 ユーザーを登録する方法は2種類あります。管理者が操作しやすい方法を選びます。

4.6.1 Excel 形式ファイルでユーザーを一括登録する(P.13)

4.6.2 ユーザーを個別に登録する (P.16)

### 4.6.1. Excel 形式ファイルでユーザーを一括登録する

多数のユーザーを登録したい場合に便利な方法です。 Excel形式のファイルを使用して、MetaMoJi ClassRoom 3のユーザーを一括で登録します。

### 4.6.1.1. Excel 形式ファイルをダウンロードする

- ①団体管理者の権限を持つユーザーで管理ツールにログインし(P.6)、[団体管理メニュー]を選びます。
- ② [ユーザーと学校の登録]の [ユーザーー括登録]を選びます。

| ユーザーと学校の登録                                 |
|--------------------------------------------|
| ▶ ユーザー一覧                                   |
| ユーザーの一覧を表示し、新規登録、削除、および登録内容の変更を行います。       |
| ▶ ユーザーー括登録                                 |
| ExcelファイルやCSVファイルを使って、ユーザーの登録や変更を一括して行います。 |
| ▶ 学校一覧                                     |
| 学校の一覧を表示します。個別に登録、変更、削除ができます。              |

③ [(1) ファイルをダウンロード]から [ひな型(Excel 形式)]を選びます。

| (1) ファイルをダウンロード  |                         |                                                                            |                                                  |
|------------------|-------------------------|----------------------------------------------------------------------------|--------------------------------------------------|
| 学校を選択:<br>「すべて ✓ | 対象ユーザー: すべて<br>クラスで絞り込む | <ul> <li>・先生と生徒(団体管理者含む)</li> <li>・先生のみ(団体管理者含む)</li> <li>・生徒のみ</li> </ul> | Excel形式ダウンロード         CSV形式         しな型(Excel形式) |

ファイルがダウンロードされます。

### 4.6.1.2. Excel 形式ファイルを編集する

ダウンロードしたファイルを開きます。

| A<br>1 ユーザーID<br>2 3<br>4 5<br>6                                                                                                    | B<br>ユーザー名                                                                                                    | <u>C</u><br>パスワード                                                                                                    | D<br>ふりがな        | E<br>先生なら1       | F<br>団体管理者なら1             | G<br>変更後ユーザーID | H<br>削除なら1 |
|----------------------------------------------------------------------------------------------------|----------------------------------------------------------------------------------------------------|----------------------------------------------------------------------------------------------------|------------------|------------------|---------------------------|----------------|------------|
| ② [ユーザ・                                                                                                    | -ID] [.                                                                                                    | ユーザー名                                                                                                    | 」<br>[パ          | スワード]            | を入力しま                     | ます。            |            |
| 1         ⊥ - + - ID           2         R06HN0001           3         R06HN0002           4         R06HN0003           5         R06HN0004           6         R06HN0005           7         R06HN0006           8         R06HN0007           9         R06HN0008           10         R06HN0008           11         R06HN0009           11         R06HN00010 | B           ユーワー名           ユー田田美田           加田田           ガロ田           石田藤藤美           石田藤藤美美桜           伊藤美長桜           井上           水 | C<br>IT 27 - F<br>ISY0XEm1av<br>qe3wvsrLrJ<br>fRP8pvUbVB<br>eKFgRQEqV2<br>y278svXzbr<br>ine8LI8DAI<br>UYqqa0v6Rm<br>bK2uQx4jY0<br>zh0wmRn8Yv<br>NfpTZqDfvn | D<br>ふりがな        | E<br>先生なら1       | F<br>団体管理者なら <sup>2</sup> | G<br>変更後ユーザーID | H<br>削除なら1 |
| • ユーサ                                                                                                    | ⊬—ID                                                                                                    |                                                                                                    |                  |                  |                           |                |            |
| ログイ                                                                                                    | ン時に修                                                                                                    | 吏用するユ                                                                                                    | ーザーI[            | Dを指定し            | ます。(最                     | 大256文字         | )          |
| ・ ユーサ<br>ナーマー+                                                                                                    | ァー名<br>ドータをせ                                                                                                    | 皆定します                                                                                                    | (분-              | -10个学)           |                           |                |            |
| • パスワ                                                                                                    | ' - 1 ご 11<br>7 — ド                                                                                                    |                                                                                                    | 。(取)             | (40人丁)           |                           |                |            |
| パスワ                                                                                                    | -<br>フードを指                                                                                                    | 皆定します                                                                                                    | 。(8文             | 字以上256           | 5文字以下の                    | つ半角英数学         | ■または記号     |
| •<br>① 新邦                                                                                                    | 見追加時まだ                                                                                                    | たは変更する                                                                                                    | 場合は必須            | 須です。             |                           |                |            |
| ● ふりカ                                                                                                    | バな                                                                                                    |                                                                                                    |                  |                  |                           |                |            |
| ふりカ                                                                                                    | バなを指定                                                                                                    | 官します。                                                                                                    | 指定は住             | E意です。            |                           |                |            |
| <ul> <li>先生な</li> </ul>                                                                                                    | <i>г</i> ら1                                                                                                    |                                                                                                    |                  |                  |                           |                |            |
| 先生に                                                                                                    | こする場合                                                                                                    | 合は1(半角                                                                                                    | ))を指<br>         | 定します。            |                           |                |            |
| 登録                                                                                                    | 求済みのユー<br><b>≤===+/→</b> : ヽ                                                                                                    | -ザーに対し<br>・1                                                                                                    | て変更はて            | ごきません。           |                           |                |            |
| ● 団147官                                                                                                    | 『理有なり<br>毎囲耂歩『                                                                                                    | )↓<br>日た <i>仕</i> トナ                                                                                                    | z 坦 △ ノ-         | +1 (半春)          | た世史し                      | ± <del>/</del> |            |
| = 49 LEJ<br>≩答 <b>∩</b>                                                                                                    | ョ <b>*±1</b> 日11世月<br>录済みのコ -                                                                                                    | ∟ザーに対し.                                                                                                    | つ 物 ロ ね<br>て変更けで | *エ (十円)<br>ごきません |                           | <b>с</b> У о   |            |
| ● 変更後                                                                                                    | シューザ-                                                                                                    | -ID                                                                                                    | - ~~ ~~ ~        |                  |                           |                |            |
| ニーナ                                                                                                    | ・<br>デーIDを刻                                                                                                    | -<br>変更する場                                                                                                    | 合は新し             | ノいユーザ            | ーIDを指定                    | こします。          |            |
| <ul> <li>削除な</li> </ul>                                                                                                    | <i></i> гら1                                                                                                    |                                                                                                    |                  | -                |                           |                |            |
| ユーサ                                                                                                    | ゲーを削除                                                                                                    | 余する場合                                                                                                    | は1 (半            | 角)を指え            | 定します。                     |                |            |
| <b>0</b> ユ-                                                                                                    | -ザーを削除                                                                                                    | 余すると、マ                                                                                                    | イボックス            | スとそれに含           | まれるノート                    | も削除されま         | す。         |
| ③編集が終れ                                                                                                    | わったら、                                                                                                    | 、Excel フ                                                                                                    | ァイルを             | を保存しま            | す。                        |                |            |
| ら12 頌作                                                                                                    | <u> </u>                                                                                                    |                                                                                                    | 7/117            | をアップ             | ロードオ                      | z              |            |
| リ・エ・フ・小冊ラ                                                                                                    |                                                                                                    |                                                                                                    | 1700             |                  | L-1.9                     | 6              |            |

- 「4.6.1.1 Excel 形式ファイルをダウンロードする(P.13)」の[ユーザーの一括登録] 画面に戻ります。
- ②[(3)ファイルのアップロード]で、[ファイルを選択]から「4.6.1.2 Excel 形式ファイルを編集する(P.14)」で保存したファイルを選びます。

| (3) ファイルのアップロード      |        |
|----------------------|--------|
| ファイルを選択 userlist.xls | アップロード |

③ [アップロード] を押します。

④ 取り込み結果が表示されたら確認して [戻る] を押します。

### 4.6.1.4. 登録内容を確認する

① 画面左上の [団体管理] を選びます。

| トップ > 団体管理 > ユーザーー括登録    |
|--------------------------|
| ExcelファイルやCSVファイルを使って、ユー |

② [ユーザーと学校の登録] の [ユーザー一覧] を選びます。

| ユーザーと学校の登録                                 |
|--------------------------------------------|
| ▶ ユーザー一覧                                   |
| ユーザーの一覧を表示し、新規登録、削除、および登録内容の変更を行います。       |
| ▶ ユーザーー括登録                                 |
| ExcelファイルやCSVファイルを使って、ユーザーの登録や変更を一括して行います。 |
| ▶ 学校一覧                                     |
| 学校の一覧を表示します。個別に登録、変更、削除ができます。              |

③登録したユーザーが表示されていることを確認します。

| ł | トップ > 回体管理 > ユーザー一覧            |           |         |        |          |      |  |  |
|---|--------------------------------|-----------|---------|--------|----------|------|--|--|
|   | 新規作成 割除 ユーザーID/ユーザー名/ふりがなで検索 Q |           |         |        |          |      |  |  |
|   |                                | ユーザーID +  | ユーザー名 🔹 | ふりがな + | ユーザー種別 🔹 | 学校 🔶 |  |  |
|   |                                | admin     | admin   | admin  | 団体管理者    |      |  |  |
|   |                                | R06HN0001 | 池田仁琉    |        | 生徒       |      |  |  |
|   |                                | R06HN0002 | 池田美結    |        | 生徒       |      |  |  |
|   |                                | R06HN0003 | 石川叶翔    |        | 生徒       |      |  |  |
|   |                                | R06HN0004 | 石川奏音    |        | 生徒       |      |  |  |
|   |                                | R06HN0005 | 石田菜々美   |        | 生徒       |      |  |  |
|   |                                | R06HN0006 | 石田風翔    |        | 生徒       |      |  |  |

- 一覧で各ユーザーを押すと、登録内容を確認・修正できます。
  - →6.3.1 ユーザーの情報を確認・変更する(P.37)
- ユーザー種別の変更はできません。ユーザー種別を変更したい場合は、いったんユーザーを削除して から登録しなおします。

→6.3.2ユーザーを削除する (P.38)

### 4.6.2. ユーザーを個別に登録する

少数のユーザーを追加登録したい場合などに便利な方法です。

- ①団体管理者の権限を持つユーザーで管理ツールにログインし(P.6)、[団体管理メニュー]を選びます。
- ② [ユーザーと学校の登録] の [ユーザー一覧] を選びます。

| ユーザーと学校の登録                                 |
|--------------------------------------------|
| ▶ ユーザー一覧                                   |
| ユーザーの一覧を表示し、新規登録、削除、および登録内容の変更を行います。       |
| ▶ ユーザーー括登録                                 |
| ExcelファイルやCSVファイルを使って、ユーザーの登録や変更を一括して行います。 |
| ▶ 学校一覧                                     |
| 学校の一覧を表示します。個別に登録、変更、削除ができます。              |

③ [新規作成] を押します。

| トップ> 回体管理> ユーザーー覧 |               |                        |        |          |      |  |  |
|-------------------|---------------|------------------------|--------|----------|------|--|--|
| 新                 | <b>規作成</b> 削除 | ユーザーID/ユーザー名/ふりがなで検索 Q |        |          |      |  |  |
|                   | ユーザーID +      | ユーザー名 +                | ふりがな ÷ | ユーザー種別 + | 学校 + |  |  |
|                   | admin         | admin                  | admin  | 団体管理者    |      |  |  |
|                   | R06HN0001     | 池田仁琉                   |        | 生徒       |      |  |  |
|                   | R06HN0002     | 池田美結                   |        | 生徒       |      |  |  |
|                   | R06HN0003     | 石川叶翔                   |        | 生徒       |      |  |  |
|                   | R06HN0004     | 石川奏音                   |        | 生徒       |      |  |  |
|                   | R06HN0005     | 石田菜々美                  |        | 生徒       |      |  |  |
|                   | R06HN0006     | 石田風翔                   |        | 生徒       |      |  |  |

④ [ユーザー新規作成] 画面で、 [ユーザーID] [ユーザー名] [パスワード] を入力 して [ユーザー種別] を選び、 [登録] を押します。

● [ユーザー種別]は、団体管理者/先生/生徒から選びます。

| ユーザー新規作成 🗙         |
|--------------------|
| ユーザーを作成します。 *必須項目  |
| ユーザーID * R06HN0101 |
|                    |
| ふりがな               |
| パスワード *            |
| ユーザー種別* 生徒 🖌       |
| 登録 キャンセル           |

登録したユーザーが一覧に追加されます。

| ł | <b>`</b> ツフ | プ > 団体管理 > ユーザー一覧 |      |          |       |   |  |
|---|-------------|-------------------|------|----------|-------|---|--|
|   |             |                   | 小启州亦 |          | 11 ME |   |  |
|   |             | R06HN0022         | 小倉陽央 |          | 生徒    |   |  |
|   |             | R06HN0023         | 加藤碧人 |          | 生徒    |   |  |
|   |             | R06HN0024         | 加藤結菜 |          | 生徒    |   |  |
| C |             | R06HN0101         | 山下里緒 |          | 生徒    | ) |  |
|   |             |                   | << < | 1/5 > >> | 25 🗸  |   |  |
|   | 新規          | 見作成    削除         |      |          |       |   |  |

# 4.7. ユーザーを各学校に振り分ける

登録したユーザーをそれぞれが所属する学校に振り分けます。

#### 4.7.1.1. Excel 形式ファイルをダウンロードする

- ①団体管理者の権限を持つユーザーで管理ツールにログインし(P.6)、[団体管理メニ ュー]を選びます。
- (2) [ユーザーと学校の登録]の[ユーザーを学校に振り分け]を選びます。

| ▶ 学校一覧                               |
|--------------------------------------|
| 学校の一覧を表示します。個別に登録、変更、削除ができます。        |
| ▶ 学校一括登録                             |
| ExcelファイルやCSVファイルを使って、学校を一括で登録します。   |
| ▶ ユーザーを学校に振り分け                       |
| ExcelファイルやCSVファイルを使って、ユーザーを学校に登録します。 |

③ [(1) ファイルをダウンロード]から [ひな型(Excel 形式)]を選びます。★

| (1) ファイルをダウンロード |                 |                                                                            |               |                      |
|-----------------|-----------------|----------------------------------------------------------------------------|---------------|----------------------|
| 所属学校:<br>「すべて マ | 所属年度 :<br>すべて 🗸 | <ul> <li>・先生と生徒(団体管理者含む)</li> <li>・先生のみ(団体管理者含む)</li> <li>・生徒のみ</li> </ul> | Excel形式ダウンロード | CSV形式 (以注型 (Excel形式) |

ファイルがダウンロードされます。

### 4.7.1.2. Excel 形式ファイルを編集する

ダウンロードしたファイルを開きます。

|   | A      | В          | С   | D       | E        | F         | G        | Н     |
|---|--------|------------|-----|---------|----------|-----------|----------|-------|
|   |        | ユーザー名(この列は |     |         |          |           |          |       |
| 1 | ユーザーID | 解釈しません)    | 学校名 | 生徒の通し番号 | 学校管理者なら1 | クラス作成者なら1 | 卒業・転出なら1 | 解除なら1 |
| 2 |        |            |     |         |          |           |          |       |
| 3 |        |            |     |         |          |           |          |       |
| 4 |        |            |     |         |          |           |          |       |
| 5 |        |            |     |         |          |           |          |       |

② [ユーザーID] と [学校名] を入力します。

そのほかの項目は必要に応じて入力します。

|     | A         | В          | C        | D       | E        | F         | G        | Н     |
|-----|-----------|------------|----------|---------|----------|-----------|----------|-------|
|     |           | ユーザー名(この列は | $\frown$ |         |          |           |          |       |
| 1 ( | ユーザーID    | 解釈しません)    | 学校名      | 生徒の通し番号 | 学校管理者なら1 | クラス作成者なら1 | 卒業・転出なら1 | 解除なら1 |
| 2   | R06HN0088 | 三浦柚花       | 第一小学校    | 1111    |          |           |          |       |
| 3   | R06HN0042 | 柴田悠翔       | 第一小学校    | 1112    |          |           |          |       |
| 4   | R06HN0081 | 本田結陽       | 第一小学校    | 1113    |          |           |          |       |
| 5   | ROGHNOOG3 | 中村和昭       | 第一小学校    | 1115    |          |           |          |       |
|     |           |            |          |         |          |           |          |       |

- ユーザーID
  - 「4.6. 先生や生徒を登録する(P.13)」で登録したユーザーIDを指定します。
- ユーザー名
   ユーザー名を指定します。
  - 入力しても解釈されません。参考情報として必要な場合に入力します。
- 学校名

ユーザーを振り分ける学校名を「4.5. 学校を登録する(P.10)」で登録した学校名 で指定します。

● 複数の学校に所属させる場合は、同じ [ユーザーID] で [学校名] が違う行を新しく作って登録します。

- 学校管理者なら1
   学校管理者権限を付与する場合は1(半角)を指定します。

- クラス作成者なら1
  - クラス作成者にする場合は1(半角)を指定します。
- 卒業・転出なら1
   卒業・転出状態にする場合は1(半角)を指定します。
   ① 卒業・転出状態にすると、参照専用でアプリケーションを利用できます。
- 解除なら1
   学校から所属を解除する場合は1(半角)を指定します。

③編集が終わったら、Excel ファイルを保存します。

### 4.7.1.3. 編集した Excel ファイルをアップロードする

- [1,7.1.1 Excel ファイルをダウンロードする(P.17)]の[ユーザーを学校に振り分け] 画面に戻ります。
- ②[(3)ファイルのアップロード]で、[ファイルを選択]から「4.7.1.2Excel 形式ファイルを編集する(P.17)」で保存したファイルを選びます。

| (3) ファイルのアップロード            |        |
|----------------------------|--------|
| ファイルを選択 userschoollist.xls | アップロード |

③ [アップロード]を押します。

④取り込み結果が表示されたら確認して[戻る]を押します。

### 4.7.1.4. 登録内容を確認する

①画面左上の [団体管理] を選びます。

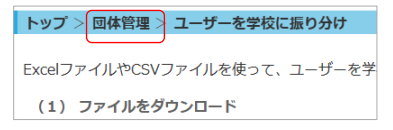

② [ユーザーと学校の登録]の [ユーザー一覧]を選びます。

| ユーザーと学校の登録                                       |
|--------------------------------------------------|
| ▶ ユーザーー覧<br>ユーザーの一覧を表示し、新規登録、削除、および登録内容の変更を行います。 |
| ▶ ユーザーー括登録                                       |
| ExcelファイルやCSVファイルを使って、ユーザーの登録や変更を一括して行います。       |
| ▶ 学校一覧                                           |
| 学校の一覧を表示します。個別に登録、変更、削除ができます。                    |

③ 各学校にユーザーが振り分けられていることを確認します。

| 新 | 規作成 削除    |         |        |          | ユーザーID/ユーザー名/ふりがなで検索 |
|---|-----------|---------|--------|----------|----------------------|
|   | ユーザーID +  | ユーザー名 🔹 | ふりがな + | ユーザー種別 🔹 | 学校                   |
|   | admin     | admin   | admin  | 団体管理者    | すべての学校               |
| 0 | R06HN0006 | 石田風翔    |        | 生徒       | 第一小学校                |
|   | R06HN0021 | 小倉羽奈    |        | 生徒       | 第一小学校                |
|   | R06HN0030 | 小林柚奈    |        | 先生       | 第一小学校                |
|   | R06HN0040 | 佐野颯太    |        | 先生       | 第一小学校                |
|   | R06HN0042 | 柴田悠翔    |        | 生徒       | 第一小学校                |

◎ 一覧で各ユーザーを押すと、登録内容を確認・修正できます。

# 4.8. 各学校に連絡する

各学校の学校管理者に以下の内容を連絡し、クラスの登録をしてもらいます。

- ・管理ツールのURL (https://api-classroom.metamoji.com/mmjmanage/tools/ja/login.html)
- ・団体ID
- ・学校管理者に設定した先生のユーザーID、初期パスワード

# 5. 学校管理者の作業

各学校の学校管理者は、団体管理者が登録した年度に自分の学校のクラスを登録し、クラス分け を行います。

| 5.1. クラスを登録する(P.21)                |
|------------------------------------|
| ▼                                  |
| 5.2. クラス分けをする(P.25)                |
| $\checkmark$                       |
| 5.3. 年度を切り替える(P.29)                |
| ▼                                  |
| 5.4. 切り替えた年度の情報でログインできるか確認する(P.29) |
| $\checkmark$                       |
| 5.5. ユーザーに連絡する(P.30)               |
|                                    |

# 5.1. クラスを登録する

年度にクラスを登録します。

### 5.1.1. 管理ツールにログインする

- ①団体管理者から連絡されたログイン情報(団体 ID、ユーザーID、パスワード)を用意 します。
- ②Web ブラウザで、管理ツールにアクセスします。

https://api-classroom.metamoji.com/mmjmanage/tools/ja/login.html

- ③ログイン画面が表示されるので、①で用意した情報を入力します。
- ④ [ログイン]を押し、管理ツールにログインします。

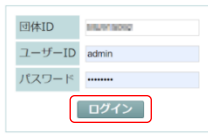

⑤ [学校管理メニュー]を押します。

|   | 団体管理メニュー               |
|---|------------------------|
|   | 学校、ユーザー、所属校などの管理を行います。 |
|   |                        |
| _ |                        |
|   | を治院置えーュー               |
|   | + KE = A = 1           |

⑥[学校一覧]の画面で、操作したい学校を選びます。

| トップ > 学校一覧  |       |       |      |            |                 |
|-------------|-------|-------|------|------------|-----------------|
|             |       |       |      | 学校名/学校コードで | <sub>検索</sub> Q |
| 正式学校名       | \$    | 学校名   | ÷    | 学校コード      | ÷               |
| 芽多模路市立第一小学校 | /     | 第一小学校 |      |            |                 |
| 芽多模路市立第二小学校 |       | 第二小学校 |      |            |                 |
| 芽多模路市立第三小学校 | /     | 第三小学校 |      |            |                 |
| 芽多模路市立第四小学校 | /     | 第四小学校 |      |            |                 |
| 芽多模路市立第五小学校 | /     | 第五小学校 |      |            |                 |
| 芽田模路市立第六小学校 | /     | 第六小学校 |      |            |                 |
|             | < 1/1 | > >>  | 25 🗸 |            |                 |

### 5.1.2. クラスを登録する

クラスを登録する方法は2種類あります。管理者が操作しやすい操作を選びます。

5.1.2.1 Excel 形式ファイルでクラスを一括登録する(P.22)

5.1.2.2 クラスを個別に登録する (P.24)

### 5.1.2.1. Excel 形式ファイルでクラスを一括登録する

クラスが多い小学校で利用する場合や、中学校など教科担任制でたくさんのクラスボックスを登録する場合に便利な方法です。

1) Excel 形式ファイルをダウンロードする

①管理ツールにログイン(P.21)します。

② [ユーザー・クラス管理]の [クラスー括登録] を選びます。

| ユーザー・クラス管理                                                     |
|----------------------------------------------------------------|
|                                                                |
| - ユーザーー見                                                       |
| 学校に所属するユーザーの一覧を表示します。                                          |
| ▶ クラス管理                                                        |
| クラスの登録や変更を行います。クラスの一覧からクラスページ<br>に移動できます。年度の登録は団体管理メニューから行います。 |
| ▶ クラスー括登録                                                      |
| ExcelファイルやCSVファイルを使って、クラスを一括して登録                               |
| します。                                                           |

③ [(1)ファイルをダウンロード]から [ひな型(Excel 形式)]を選びます。

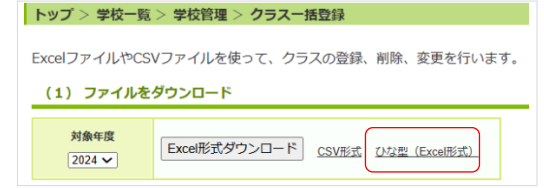

ファイルがダウンロードされます。

- 2) Excel 形式ファイルを編集する
- ④ダウンロードしたファイルを開きます。

|   | А    | В       | С             |
|---|------|---------|---------------|
| 1 | クラス名 | 変更後クラス名 | 削除なら <b>1</b> |
| 2 |      |         |               |
| 3 |      |         |               |
| 4 |      |         |               |

②クラスを追加します。

|   | А            | В       | С             |
|---|--------------|---------|---------------|
| 1 | クラス名         | 変更後クラス名 | 削除なら <b>1</b> |
| 2 | 1年1組         |         |               |
| 3 | 1年2組         |         |               |
| 4 | 1年3組         |         |               |
| 5 | <b>1</b> 年4組 |         |               |

③編集が終わったら、Excel ファイルを保存します。

- 3) 編集した Excel ファイルをアップロードする
- ① 「1) Excel 形式ファイルをダウンロードする(P.22)」の画面に戻ります。
- ② [(3) ファイルのアップロード]で、次の内容を選びます。
  - [対象年度] からクラスを登録したい年度(ここでは「2025」)を選びます。
  - [ファイルを選択] から「2) Excel形式ファイルを編集する(P.22)」で編集・保存したファイルを選びます。

| (3) ファ         | イルのアップロード             |        |
|----------------|-----------------------|--------|
| 対象年度<br>2025 🗸 | ファイルを選択 classlist.xls | アップロード |

③ [アップロード] を押します。

④取り込み結果が表示されたら確認して[戻る]を押します。

### 4) 登録内容を確認する

①学校管理者の権限を持つユーザーで管理ツールにログイン(P.21)します。

② [ユーザー・クラス管理] の [クラス管理] を選びます。

| ユーザー・クラス管理                                                     |
|----------------------------------------------------------------|
| ▶ ユーザー一覧<br>学校に所属するユーザーの一覧を表示します。                              |
| クラスの登録や変更を行います。クラスの一覧からクラスページ<br>に移動できます。年度の登録は団体管理メニューから行います。 |
| ▶ クラスー括登録                                                      |
| ExcelファイルやCSVファイルを使って、クラスを一括して登録<br>します。                       |

③クラスを登録した年度(ここでは「2025」)を選び、正しく登録されていることを確認します。

| トップ > 学校一覧 > 学校管理 > クラス管理 |      |        |          |
|---------------------------|------|--------|----------|
|                           |      |        |          |
| ▼ 2025                    | 2025 | クラスの編集 | クラスの一括登録 |
|                           |      |        | )        |
| 1年2組                      | クラス名 |        |          |
| 1年3組                      | 1年1組 |        |          |
| 1年4組                      | 1年2組 |        |          |
| 1年5組                      | 1年3組 |        |          |
| 2年1組                      | 1年4組 |        |          |
| 2年2組                      | 1年5組 |        |          |
| 2年3組                      | 2年14 |        |          |

● [クラスの編集]を押すと、クラスの追加や削除ができます。

### 5.1.2.2. クラスを個別に登録する

小学校などクラスの数が少ない場合や、あとからクラスを追加する場合に便利な方法です。 ①学校管理者の権限を持つユーザーで管理ツールにログイン(P.21)します。

② [ユーザー・クラス管理] の [クラス管理] を選びます。

| ユーザー・クラス管理                                                              |
|-------------------------------------------------------------------------|
| ▶ <b>ユーザーー覧</b><br>学校に所属するユーザーの一覧を表示します。                                |
| クラス64<br>クラスの登録や変更を行います。クラスの一覧からクラスページ<br>に移動できます。年度の登録は団体管理メニューから行います。 |
| ▶ クラス一括登録                                                               |
| ExcelファイルやCSVファイルを使って、クラスを一括して登録<br>します。                                |

③クラスを登録したい年度を選び、〔クラスの編集〕を押します。

| 2025 | 2025 | クラスの編集 | クラスの一括登録 |
|------|------|--------|----------|
| 2024 | J    |        | )        |
|      | クラス名 |        |          |
|      |      |        |          |
|      |      |        |          |

④クラス名を入力し、 [追加]を押します。

トップ > 学校一覧 > 学校管理 > クラス管理

| トップ > 学校一覧 > 学校管理 > クラ | ス管理                               |          |
|------------------------|-----------------------------------|----------|
| 2025                   | 2025                              | 保存 キャンセル |
| 2024                   | 変更を反映するには「保存」ボタンを押してください。<br>クラス名 |          |
|                        | + 1年1組 追加 クリア                     |          |

入力したクラスが、一覧に追加されます。

⑤手順④を繰り返して、クラスを追加します。

| ップ > 学校一覧 > 学校 | 理 > <b>ク</b> ラス管理                 |
|----------------|-----------------------------------|
| 2025           | 2025         保存         キャンセ      |
| 2024           | 変更を反映するには「保存」ボタンを押してください。<br>クラス名 |
|                | = 1年1組 □削除                        |
|                | 1年2組 別除                           |
|                | + 1年3組<br>追加<br>クリア               |

- 追加したクラスは、左側の 🗮 をドラッグして並べ替えできます。MetaMoJi ClassRoom 3上では、ここ で並べた順番で表示されます。
- 追加したクラスを取り消すには、 [削除] をオンにします。
- ⑥ [保存] を押します。
- ⑦メッセージが表示されるので、[OK]を押します。 クラスが追加されます。

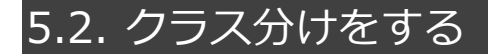

5.2.1 クラス分けをする(P.25)

5.2.2 先生の担当クラスを設定する(P.26)

5.2.3 登録内容を確認する (P.28)

### 5.2.1. クラス分けをする

5.2.1.1. Excel 形式ファイルをダウンロードする

①学校管理者の権限を持つユーザーで管理ツールにログイン(P.21)します。

② 「ユーザー・クラス管理〕の「クラス分け〕を選びます。

| ▶ クラスー括登録                        |
|----------------------------------|
| ExcelファイルやCSVファイルを使って、クラスを一括して登録 |
| します。                             |
| ▶ クラス分け                          |
| ExcelファイルやCSVファイルを使って、ユーザーのクラス分け |
| を一括で設定します。                       |
| ▶ QRコード一覧                        |
| ヿーザーのORヿードー皆を表示します.              |

③ 「(1) ファイルをダウンロード]から対象年度・対象ユーザーを選びます。★

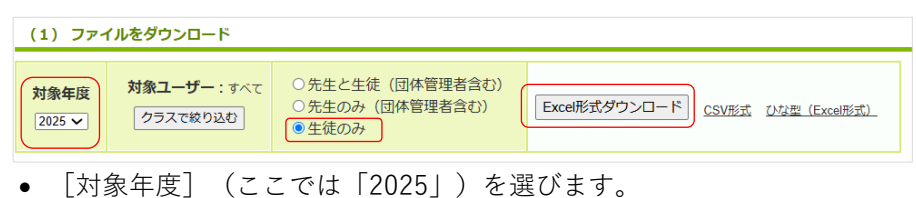

- [生徒のみ]を選びます。
- ④ [Excel 形式ダウンロード] を押し、ダウンロードします。

### 5.2.1.2. Excel 形式ファイルを編集する

ダウンロードしたファイルを開きます。

|   | Α         | В            | С    | D         | E             |
|---|-----------|--------------|------|-----------|---------------|
|   |           | ユーザー名(この列は解釈 |      |           |               |
| 1 | ユーザーID    | しません)        | クラス名 | クラス管理者なら1 | 解除なら <b>1</b> |
| 2 | R06HN0006 | 石田風翔         |      |           |               |
| 3 | R06HN0021 | 小倉羽奈         |      |           |               |
| 4 | R06HN0042 | 柴田悠翔         |      |           |               |
| 5 | R06HN0045 | 杉本旭飛         |      |           |               |
| 6 | R06HN0053 | 竹内彩莲         |      |           |               |

### ②生徒の [クラス名] を入力します。

|   | Α         | В            | С    | D         | E     |
|---|-----------|--------------|------|-----------|-------|
|   |           | ユーザー名(この列は解釈 |      |           |       |
| 1 | ユーザーID    | しません)        | クラス名 | クラス管理者なら1 | 解除なら1 |
| 2 | R06HN0006 | 石田風翔         | 1年1組 |           |       |
| 3 | R06HN0021 | 小倉羽奈         | 1年1組 |           |       |
| 4 | R06HN0042 | 柴田悠翔         | 1年1組 |           |       |
| 5 | R06HN0045 | 杉本旭飛         | 1年1組 |           |       |
| 6 | R06HN0053 | 竹内彩葉         | 1年1組 |           |       |

③ファイルを保存します。

### 5.2.1.3. 編集した Excel ファイルをアップロードする

①「5.2.1.1 Excel ファイルをダウンロードする(P.25)」の画面に戻ります。

 ② [(3) ファイルのアップロード]の[対象年度]で登録したい年度(ここでは 「2025」)を選び、[ファイルを選択]から「5.2.1.2 Excel 形式ファイルを編集する (P.25)」で編集したファイル選びます。

| (3) ファ                | イルのアップロード                     |                |
|-----------------------|-------------------------------|----------------|
| <b>対象年度</b><br>2025 ✔ | ファイルを選択<br>classlist_2025.xls | <u> アップロード</u> |

- ③ [アップロード]を押します。
- ④ 取り込み結果が表示されたら確認して [戻る] を押します。

→5.2.3 登録内容を確認する(P.28)

## 5.2.2. 先生の担当クラスを設定する

ここでは、先生の担当クラスを設定する方法を説明しています。

5.2.2.1. Excel 形式ファイルをダウンロードする

①学校管理者の権限を持つユーザーで管理ツールにログイン(P.21)します。

② [ユーザー・クラス管理]の [クラス分け]を選びます。

| ▶ クラスー括登録                                      |
|------------------------------------------------|
| ExcelファイルやCSVファイルを使って、クラスを一括して登録<br>します。       |
| ▶ クラス分け                                        |
| ExcelファイルやCSVファイルを使って、ユーザーのクラス分け<br>を一括で設定します。 |
| ▶ QRコード一覧                                      |
| フーザーのORコードー覧を表示します                             |

③ [(1) ファイルをダウンロード]から対象年度・対象ユーザーを選びます。

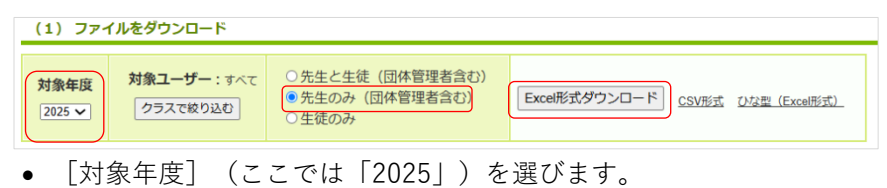

- [先生のみ(団体管理者含む)]を選びます。
- ④ [Excel 形式ダウンロード] を押し、ダウンロードします。

### 5.2.2.2. Excel 形式ファイルを編集する

#### ④ダウンロードしたファイルを開きます。

|          | ユーザー名(この列は解釈 |      |                   |               |
|----------|--------------|------|-------------------|---------------|
| ユーザーID   | しません)        | クラス名 | クラス管理者なら <b>1</b> | 解除なら <b>1</b> |
| 20250020 | 高井 煌大        |      | 1                 |               |
| 20250021 | 長島 美羽        |      | 1                 |               |
| 20250022 | 上村 空         |      | 1                 |               |
| 20250023 | 藤本 優         |      | 1                 |               |
| 20250024 | 横田 翔太郎       |      | 1                 |               |
| 20250025 | 鈴木 航         |      | 1                 |               |
| 20250026 | 力保頭          |      | 1                 |               |

#### ②担当するクラス名を入力します。

|          | ユーザー名(この列は解釈 |      |           |               |
|----------|--------------|------|-----------|---------------|
| ユーザーID   | しません)        | クラス名 | クラス管理者なら1 | 解除なら <b>1</b> |
| 20250020 | 高井 煌大        | 1年1組 | 1         |               |
| 20250021 | 長島 美羽        | 1年2組 | 1         |               |
| 20250022 | 上村 空         | 1年3組 | 1         |               |
| 20250023 | 藤本 優         | 1年5組 | 1         |               |
| 20250024 | 横田 翔太郎       | 1年7組 | 1         |               |
| 20250025 | ;鈴木 航        | 1年4組 | 1         |               |
| 20250026 | 久保 碧         | 1年6組 | / 1       |               |
|          |              |      |           |               |

● クラス名を空白にした場合は、何も起こりません。

● 先生が複数のクラスを担当する場合は、以下のように複数の行を使って登録します。 行の順番は、ユーザーID順でもクラス名順でも構いません。

| クラス管理者なら1 解除なら1 |
|-----------------|
| 1               |
| 1               |
| 1               |
| 1               |
|                 |

③ ファイルを保存します。

### 5.2.2.3. 編集した Excel ファイルをアップロードする

- ①「5.2.2.1 Excel 形式ファイルをダウンロードする(P.26)」の画面に戻ります。
- ② [(3)ファイルのアップロード]の[対象年度]で登録したい年度(ここでは 「2025」)を選び、[ファイルを選択]で、編集したファイル選びます。

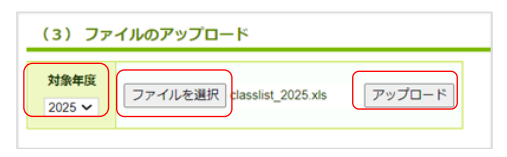

③ [アップロード]を押します。

④取り込み結果が表示されたら確認して[戻る]を押します。

→5.2.3 登録内容を確認する(P.28)

 「メンバーが見つかりません」というエラーが表示された場合は、団体管理者に依頼して、該当ユー ザーの所属学校を指定してもらってください。

→5.2.3 ユーザーを各学校に振り分ける (P.1728)

## 5.2.3. 登録内容を確認する

①学校管理者の権限を持つユーザーで管理ツールにログイン(P.21)します。

② [ユーザー・クラス管理] の [クラス管理] を選びます。

|    | ユーザー・クラス管理                                           |                |       |        |          |
|----|------------------------------------------------------|----------------|-------|--------|----------|
|    | ▶ ユーザー一覧                                             |                |       |        |          |
|    | 学校に所属するユーザーの一覧を表示します。                                |                |       |        |          |
|    | ▶ クラス管理                                              |                |       |        |          |
|    | クラスの登録や変更を行います。クラスの一覧からク<br>に移動できます。年度の登録は団体管理メニューから | ラスページ<br>ういます。 |       |        |          |
|    | ▶ クラスー括登録                                            |                |       |        |          |
| 3Ē | ≧録内容を確認したい組(ここで                                      | は「1            | 年1組」) | を選びま   | す。       |
|    | トップ > 学校一覧 > 学校管理 > クラス管理                            |                |       |        |          |
|    |                                                      |                |       |        |          |
|    | 2025                                                 |                |       | クラスの編集 | クラスの一括登録 |

| ▼ 2025            | 2025 | クラスの編集 | クラスの一括登録 |
|-------------------|------|--------|----------|
| 1年1組              |      |        |          |
| 1年2組              | クラス名 |        |          |
| 1年3組              | 1年1組 |        |          |
| 1年4組              | 1年2組 |        |          |
| 4 <i>b</i> c c %0 | - 1  |        |          |

④ [クラスメンバーの一覧] を選びます。

| クラスページ                  |  |
|-------------------------|--|
|                         |  |
| ▶ クラスメンバーの一覧            |  |
| クラスメンバーの一覧を表示します。       |  |
| ▶ QRコード一覧               |  |
| クラスメンバーのQRコード一覧を表示します。  |  |
| JUNION USING T BEELMORY |  |

⑤先生や生徒がクラスに登録されていることを確認します。

| 1 | כש | プ > 学校一覧 > 学校智 | 管理 > クラス管理 > ! | フラスページ > クラ | スメンバーの一覧  |             |          |             |   |
|---|----|----------------|----------------|-------------|-----------|-------------|----------|-------------|---|
|   | ŀ  | - ザーをクラスに追加    | ユーザーをクラス       | から削除        | □卒業・転出ユ・  | -ザーを表示する ユー | ザーID/ユーサ | 「一名/ふりがなで検索 | ۹ |
| C |    | ユーザーID +       | ユーザー名 🔹        | ふりがな 🔶      | 生徒の通し番号 💠 | ユーザー種別 +    | 権限 🔶     | クラス管理者      | ٠ |
| C |    | R06HN0006      | 石田風翔           |             | 1123      | 生徒          | 一般       |             |   |
| C |    | R06HN0021      | 小倉羽奈           |             | 1121      | 生徒          | 一般       |             | • |
| C |    | R06HN0042      | 柴田悠翔           |             | 1112      | 生徒          | 一般       |             |   |
| C |    | R06HN0045      | 杉本旭飛           |             | 1126      | 生徒          | 一般       |             |   |
|   |    | R06HN0053      | 竹内彩葉           |             | 1128      | 生徒          | 一般       |             |   |

● 一覧で各ユーザーを押すと、登録内容を確認できます。

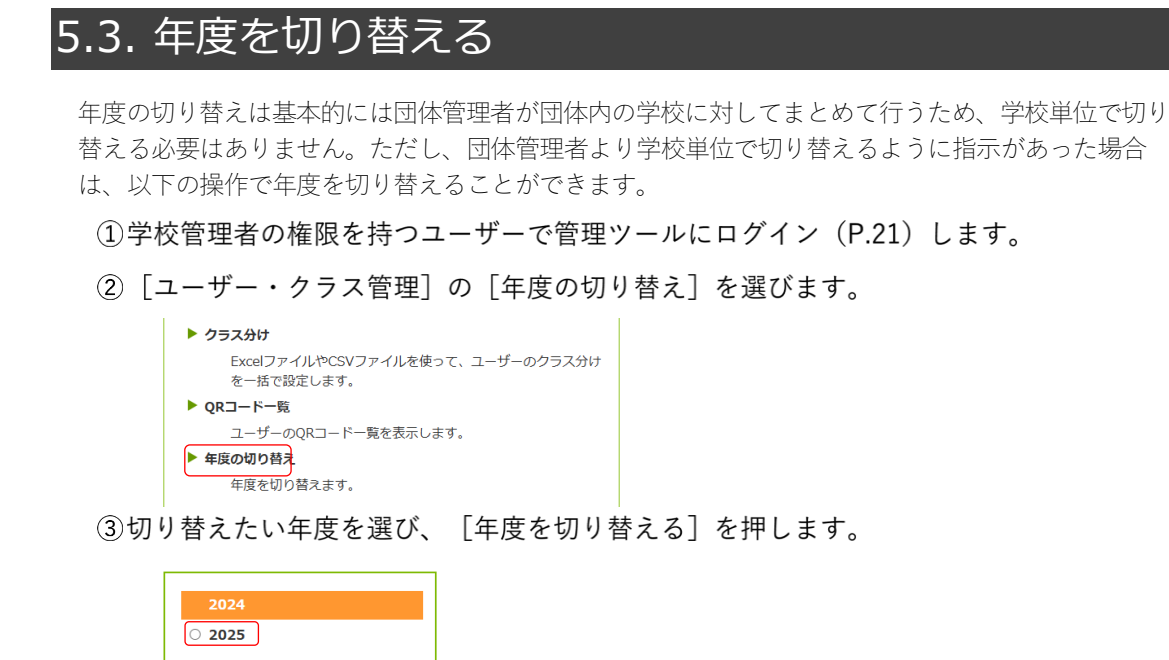

年度が切り替わります。

年度を切り替える

## 5.4. 切り替えた年度の情報でログインできるか確認する

任意の生徒のアカウント情報を使ってMetaMoJi ClassRoom 3ヘログインできるか確認します。

①Web ブラウザで、MetaMoJi ClassRoom 3 の URL にアクセスします。

https://classroom.metamoji.com/

②ログイン画面が表示されるので、 [MetaMoJi でログイン] を選びます。

| Me | taMoJi ClassRoor | n 3 |
|----|------------------|-----|
|    | QRコード でログイン      |     |
|    | MetaMoJi でログイン   |     |
| G  | Google でログイン     |     |
|    | Microsoft でログイン  |     |

③団体 ID、任意の生徒のユーザーID、初期パスワードを入力して[ログイン]を押しま

| MetaMoJi ClassRoom |
|--------------------|
| Elikip             |
| MU123456           |
| ユーザーID             |
| 12345678           |
| /127-F             |
|                    |

# 5.5. ユーザーに連絡する

ユーザーに、MetaMoJi ClassRoom 3にログインする方法を連絡します。 ログインに必要なアカウント情報(MetaMoJi ClassRoom 3のURL、団体ID、ユーザーID、初期パスワ ード)を連絡したり、QRコードを配布したりします。

#### 補足:QR コードを印刷する

1. 学校管理者の権限を持つユーザーで管理ツールにログイン(P.21)します。

2. [ユーザー・クラス管理]の[QR コード一覧]を選びます。

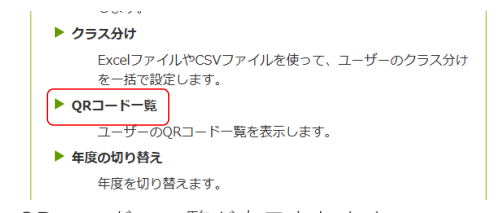

QRコードの一覧が表示されます。

| 🎾 をクリックするとログインキーを個別に更新                                                                                                    | fします。                  |                                |
|----------------------------------------------------------------------------------------------------|------------------------|--------------------------------|
| 🙆 MetaMoJi ClassRoom 3                                                                                                    | 🙆 MetaMoJi ClassRoom 3 | 🙆 MetaMoJi ClassRoom 3         |
| R06HN0006 💕                                                                                                    | R06HN0021              | R06HN0030                      |
| 石田風別                                                                                                    | 小倉羽奈                   | 小林柚奈                           |
| Mata Mali Claußaam 2                                                                                                    | Mata Mali Class Room 2 | Active Market Classification 2 |
|                                                                                                    |                        |                                |
| R06HN0040      の     が     の     が     の     の |                        | R06HN0045 OMA                  |
|                                                                                                    |                        |                                |

# 6. 運用

## 6.1. MetaMoJi ClassRoom 3 の機能をカスタマイズする

ユーザーが使用するMetaMoJi ClassRoom 3の機能を一律でカスタマイズできます。設定した内容は団 体内のすべての学校に対して反映されます。ただし、 [セキュリティ] と [ユーザーインターフェイ ス] に関しては、団体管理者が許可した場合に限り、各学校で設定を変更することもできます。

❶ カスタマイズした内容は、MetaMoJi ClassRoom 3で同期をとると反映されます。

### 6.1.1. すべての学校の機能をカスタマイズする(団体)

①団体管理者の権限を持つユーザーで管理ツールにログインし(P.6)、[団体管理メニ ュー]を選びます。

② [その他]の [カスタマイズ設定]を選びます。

③各機能をカスタマイズします。

#### セキュリティ

- 生徒によるクラスボックス/共有ボックスのノート操作(作成)
   [許可しない]を選ぶと、生徒はノートを作成できません。初期値は[許可する]です。
- 生徒によるアカウントのパスワード変更 [許可しない]を選ぶと、生徒はMetaMoJi ClassRoom 3にログインするためのパスワード を変更できません。初期値は[許可しない]です。
- [学校での個別設定を許可する]をオンにすると各学校が設定を変更できるようになります。

### ユーザーインターフェイス

生徒の並び順(モニタリング等)を設定します。初期値は[ユーザーID順]です。

- ❶ 「ユーザーID順」 [ユーザー名順] [ふりがな順] [通し番号順] に変更できます。
- [学校での個別設定を許可する]をオンにすると各学校が設定を変更できるようになります。

#### IP アドレス

セキュリティ確保のため、アプリケーション(先生)、アプリケーション(生徒)、管理ツ ールにアクセスするデバイスをIPアドレスで制限できます。初期値は[制限しない]です。

- IPアドレスを複数設定する場合は、, (カンマ) でつなぐか、1行ずつ改行して指定します。
- /24 などIPアドレスの記述方法に対応しています。

### ④ 画面右上の [保存] を押します。

「保存しました。」と表示されます。

● 変更を有効にするためには、MetaMoJi ClassRoom 3で同期をとります。

### 6.1.2. 各学校で機能をカスタマイズする(学校)

[セキュリティ] と [ユーザーインターフェイス] を各学校で設定します。

- 各学校で設定できるのは、団体管理者が許可している場合だけです。
- カスタマイズした内容は、MetaMoJi ClassRoom 3で同期をとると反映されます。
- ①学校管理者の権限を持つユーザーで管理ツールにログインし(P.21)、[その他]の [カスタマイズ設定]を選びます。

#### ②各機能をカスタマイズします。

#### セキュリティ

- 生徒によるクラスボックス/共有ボックスのノート操作(作成)
   [許可しない]を選ぶと、生徒はノートを作成できません。
- 生徒によるアカウントのパスワード変更 [許可しない]を選ぶと、生徒はMetaMoJi ClassRoom 3にログインするためのパスワード を変更できません。
- [団体設定に従う(許可する/許可しない)]が選択されている場合は各学校では設定を変更できません。団体での設定に従います。

### ユーザーインターフェイス

生徒の並び順(モニタリング等)を設定します。

- ●「ユーザーID順」 [ユーザー名順] [ふりがな順] [通し番号順] に変更できます。
- [団体設定に従う(○○)] が選択されている場合は各学校では設定を変更できません。団体での設定に従います。

#### ③画面右上の[保存]を押します。

「保存しました。」と表示されます。

● 変更を有効にするためには、MetaMoJi ClassRoom 3で同期をとります。

# 6.2. 利用状況を確認する

6.2.1 利用状況・利用状況推移を確認する(団体) (P.33)

6.2.2 利用状況推移を確認する(学校) (P.35)

6.2.3 操作ログを確認する(P.36)

### 6.2.1. 利用状況・利用状況推移を確認する(団体)

団体に所属する学校の利用状況や利用状況の推移を確認します。

#### 6.2.1.1. 団体内の利用状況を確認する

- ①団体管理者の権限を持つユーザーで管理ツールにログインし(P.6)、[団体管理メニュー]を選びます。
- ② [利用状況] の [利用状況] を選びます。
- ③ [利用状況] 画面で、表示されている内容を確認します。

● 左上の [年/月] 表示で表示する年/月を切り替えられます。

● [CSV形式ダウンロード]を押すと、表示中の内容をCSV形式のファイルに保存できます。

| 202 | 5年3月       | •              |      |       |          |                |     |     |    |                |     |     |      |               | CSV) | (式ダウ)          | ンロード       |
|-----|------------|----------------|------|-------|----------|----------------|-----|-----|----|----------------|-----|-----|------|---------------|------|----------------|------------|
| 学交  | 登録ユーザー数(人) |                |      |       | ロク<br>(人 | インユ-<br>、)     | ザー数 | τ   | 00 | げインした          | 日数  |     | 授業ト数 | U-<br>1       | クラ   | ス数             | アプリ<br>の最終 |
| 名   | 先生         | 先生<br>(転<br>出) | 在校生  | 卒業生   | 先生       | 先生<br>(転<br>出) | 在校生 | 卒業生 | 先生 | 先生<br>(転<br>出) | 在校生 | 卒業生 | 総数   | 新規<br>作成<br>数 | 現在年度 | 現在<br>年度<br>以外 | ログイ<br>ン日時 |
| 用   | 状況の        | )集計処理          | 里が実施 | ban b | ていま      | せん             |     |     |    |                |     |     |      |               | 反    |                |            |

- 学校名
   団体内の学校名が表示されます。
   以下の情報はそれぞれの学校単位で表示されます。
- 登録ユーザー数(人)
   登録されているユーザー数が種別ごとに表示されます。
- ログインユーザー数(人)
   ログインしたユーザー数が種別ごとに表示されます。
   1人が複数回ログインしても、1回とカウントされます。
- のベログイン人数(人日)
   ログインした延ベユーザー数が種別ごとに表示されます。
   1人が1日に複数回ログインしても、1回とカウントされます。
- 授業ノート数
   授業ノートの総数(現時点)と、新規作成数(前回集計後)が表示されます。
   削除された授業ノートの数も含みます。
- クラス数
   現在の年度と現在年度以外のクラスの総数が表示されます。

 アプリの最終ログイン日時 MetaMoJi ClassRoom 3に最後にログインした日時を表示します。

### 6.2.1.2. 団体内の利用状況の推移を確認する

①団体管理者の権限を持つユーザーで管理ツールにログインし(P.6)、[団体管理メニュー]を選びます。

#### ② [利用状況]の [利用状況推移] を選びます。

- 左上の [〇年△月~●年▲月] で、表示する期間を切り替えられます。
- [開始] / [終了]の年月を選択して [CSV形式ダウンロード]を押すと、指定した期間の利用状況の推移をCSV形式のファイルに保存できます。

| 2                                             | MetaM  | loJi ClassRo | om3 管理  | 聖ツール    | [芽田    | 市教育委員会      | 団体ID    | : MU91  | 5092]  |                    |                |                |             | ① 管理者力         | Ĵイド                | adr                     | nin              |
|-----------------------------------------------|--------|--------------|---------|---------|--------|-------------|---------|---------|--------|--------------------|----------------|----------------|-------------|----------------|--------------------|-------------------------|------------------|
| トッ                                            | プン     | 回体管理 > 利     | 用状況推    | 眵       |        |             |         |         |        |                    |                |                |             |                |                    |                         |                  |
| [2024年4月 - 2025年3月 ✔]<br>開始:[2025年3月 ✔] 終了:[2 |        |              |         |         |        |             |         |         |        |                    | 2025年3月、       | CS             | V形式ダウンD     | 1-F            |                    |                         |                  |
| 月 登録ユーザー数(人)                                  |        |              | ()      |         | ログ     | インユーザー费     | (人)     |         | ログ・    | インした日数             |                |                | 授業          | ノート数           | クラス数               | t                       | 会结               |
|                                               | 先<br>生 | 先生 (転<br>出)  | 在校<br>生 | 卒業<br>生 | 先<br>生 | 先生 (転<br>出) | 在校<br>生 | 卒業<br>生 | 先<br>生 | 先生 (転<br>出)        | 在校<br>生        | 卒業<br>生        | 総<br>数      | 新規作成<br>数      | 現在年<br>度           | 現在年度<br>以外              | 数                |
| 2月                                            | 9      | 0            | 42      | 1005    | 2      | 0           | 16      | 3       | 9      | 0                  | 34             | 7              | 4           | 1              | 20                 | 12                      | 7                |
| 合<br>計                                        | 9      | 0            | 42      | 1005    | 2      | 0           | 16      | 3       | 9      | 0                  | 34             | 7              | 4           | 1              | 20                 | 12                      | 7                |
|                                               |        |              |         |         |        |             |         | 20      | 25年4,  | 月以降のデータ<br>利用状況の集計 | ラが月別<br>データ(は1 | 集計され<br>31回更新る | ます。<br>されます | 更新日時<br>最新のデータ | : 2025/0<br>が反映されて | 02/26 17:06<br>ていない可能性が | :34 JST<br>あります。 |

- 月 対象の月が表示されます。
   以下の情報はそれぞれの月単位で表示されます。
- 登録ユーザー数(人)
   登録されているユーザー数が種別ごとに表示されます。
- ログインユーザー数(人)
   ログインしたユーザー数が種別ごとに表示されます。
   1人が複数回ログインしても、1回とカウントされます。
- のベログイン人数(人日)
   ログインした延ベユーザー数が種別ごとに表示されます。
   1人が1日に複数回ログインしても、1回とカウントされます。
- 授業ノート数
   授業ノートの総数(現時点)と、新規作成数(前回集計後)が表示されます。
   削除された授業ノートの数も含みます。
- クラス数
   現在の年度と現在年度以外のクラスの総数が表示されます。
- 学校数
   登録されている学校数が表示されます。

### 6.2.2. 利用状況推移を確認する(学校)

#### 6.2.2.1. 学校内の利用状況の推移を確認する

- ①学校管理者の権限を持つユーザーで管理ツールにログインし(P.21)、[学校管理メニ ュー]を選びます。
- ② [利用状況] の [利用状況推移] を選びます。
  - ① 左上の [○年△月~●年▲月] で、表示する期間を切り替えられます。
  - [開始] / [終了] の年月を選択して [CSV形式ダウンロード] を押すと、指定した期間の利用状況の推移をCSV形式のファイルに保存できます。

| ップ > 学校一覧 > 学校管理 > 利用状況推移                                   |                                               |                                                                                      |                                                                                                    |                                      |                                                                                                    |                                                  |                                      |                                                                                                    |                                                    |                |                                      |                                                   |                |                                      |  |
|-------------------------------------------------------------|-----------------------------------------------|--------------------------------------------------------------------------------------|----------------------------------------------------------------------------------------------------|--------------------------------------|----------------------------------------------------------------------------------------------------|--------------------------------------------------|--------------------------------------|----------------------------------------------------------------------------------------------------|----------------------------------------------------|----------------|--------------------------------------|---------------------------------------------------|----------------|--------------------------------------|--|
| 2024年4月 - 2025年3月 マ アブリの最終ログイン日時: 開始:2025年3月 マ 終了:2025年3月 マ |                                               |                                                                                      |                                                                                                    |                                      |                                                                                                    |                                                  | CSV形式                                | ダウンロード                                                                                                    |                                                    |                |                                      |                                                   |                |                                      |  |
| 月 登録ユーザー数(人)                                                |                                               |                                                                                      | ログイ                                                                                                    | ンユーザー数 ()                            | <b>人)</b>                                                                                                    |                                                  | ログイ                                  | ンした日数                                                                                                    |                                                    |                | 授業ノ                                  | /ート数                                              | クラス数           | クラス数                                 |  |
| E 先生 (転出)                                                   | 在校生                                           | 卒業生                                                                                  | 先生                                                                                                    | 先生 (転出)                              | 在校生                                                                                                    | 卒業生                                              | 先生                                   | 先生 (転出)                                                                                                    | 在校生                                                | 卒業生            | 総数                                   | 新規作成数                                             | 現在年度           | 現在年度以外                               |  |
| 0                                                           | 5                                             | 11                                                                                   | 0                                                                                                    | 0                                    | 1                                                                                                    | 0                                                | 0                                    | 0                                                                                                    | 1                                                  | 0              | 0                                    | 0                                                 | 7              | 6                                    |  |
| 0                                                           | 5                                             | 11                                                                                   | 0                                                                                                    | 0                                    | 1                                                                                                    | 0                                                | 0                                    | 0                                                                                                    | 1                                                  | 0              | 0                                    | 0                                                 | 7              | 6                                    |  |
| 2025年4月以降のデータが月別集計されます。 更新日時: 2025/02/26 17:06:34 JST       |                                               |                                                                                      |                                                                                                    |                                      |                                                                                                    |                                                  |                                      |                                                                                                    |                                                    |                |                                      |                                                   |                |                                      |  |
|                                                             |                                               |                                                                                      |                                                                                                    |                                      |                                                                                                    |                                                  |                                      | 利用状況の集                                                                                                    | 計データは:                                             | 1日1回更新る        | されます。                                | 最新のデータが反                                          | (映されていない       | ○可能性があります。                           |  |
|                                                             | - 2025年3月 マ<br>マーザー数(人)<br>: 先生(転出)<br>0<br>0 | - 2025年3月 マブリの第<br>レスーザー数(人)<br>- 5<br>- 5<br>- 5<br>- 5<br>- 5<br>- 5<br>- 5<br>- 5 | - 2025年3月 マ)<br>アプリの最終ログイ<br>マプリのよい<br>マプリの<br>大学<br>の<br>年代生<br>の<br>年代生<br>年代生<br>の<br>5<br>11<br>0<br>5<br>11 | ・・・・・・・・・・・・・・・・・・・・・・・・・・・・・・・・・・・・ | ・2025年3月マン     アプリの最終ログイン日時:・・・・       ・     ・     ログーンエーゲー数 (人)       ・     ・     年校生     冬葉     先生     先生 (転出)       ○     ・     5     11     0     0       ○     ・     5     11     0     0 | マブリの串球ビウイン日新・・・・・・・・・・・・・・・・・・・・・・・・・・・・・・・・・・・・ | ・・・・・・・・・・・・・・・・・・・・・・・・・・・・・・・・・・・・ | マブリの最終ログイと目時:         デブリのの最終ログイと目前:         ログイ         ログイ         ログ         ログ         ログイ         ログイ         ログイ         ログイ         ログイ         ログイ         ログイ         ログ         ログ         ロ | アグリの最終ログイン日時: ・・・・・・・・・・・・・・・・・・・・・・・・・・・・・・・・・・・・ | マグリの最終ログイン目時 : | ・・・・・・・・・・・・・・・・・・・・・・・・・・・・・・・・・・・・ | アグリの最終ログイン日時:・・・・・・・・・・・・・・・・・・・・・・・・・・・・・・・・・・・・ | ・アブリの歳米ログイン日時: | ・・・・・・・・・・・・・・・・・・・・・・・・・・・・・・・・・・・・ |  |

### • 月

対象の月が表示されます。 以下の情報はそれぞれの月単位で表示されます。

- 登録ユーザー数(人)
   登録されているユーザー数が種別ごとに表示されます。
- ログインユーザー数(人)
   ログインしたユーザー数が種別ごとに表示されます。
   1人が複数回ログインしても、1回とカウントされます。
- のベログイン人数(人日)
   ログインした延ベユーザー数が種別ごとに表示されます。
   1人が1日に複数回ログインしても、1回とカウントされます。
- 授業ノート数
   授業ノートの総数(現時点)と、新規作成数(前回集計後)が表示されます。
   削除された授業ノートの数も含みます。
- クラス数
   現在の年度と現在年度以外のクラスの総数が表示されます。

### 6.2.3. 操作ログを確認する

MetaMoJi ClassRoom 3や、管理ツールへの操作履歴を表示して、不審なログインや操作がないか確認できます。

● 操作ログの保存期間は、1年間です。

#### 6.2.3.1. 団体内の操作ログを確認する

- ①団体管理者の権限を持つユーザーで管理ツールにログインし(P.6)、[団体管理メニュー]を選びます。
- ② [利用状況] の [操作ログ] を選びます。
- ③ [開始日] [終了日] の日付部分を押して、操作ログを確認する期間を設定します。 ● [前月] [今月] [翌月] を押して期間を切り替えることもできます。
- ④ [操作]の▼を選び、確認したい操作を選びます。
  - [CSV形式ダウンロード]を押すと、表示中の内容をCSV形式のファイルに保存できます。

| 1-1 | >> 団体管理> 操作ログ                                   |           |                      |           |    |                 |                   |                |                         |
|-----|-------------------------------------------------|-----------|----------------------|-----------|----|-----------------|-------------------|----------------|-------------------------|
| t   | 開始日 2025/03.01   終了日 (2025/03.01   前月   今月   第月 |           |                      |           |    |                 |                   |                | CSV形式ダウンロード             |
|     | ユーザー名                                           | ユーザーロ     | アプリケーション             | र्वरत     | 操作 | 洋細              | 学校                | 接続元IPアドレス      | 日時                      |
|     | 1 小川美羽                                          | R06HN0020 | MetaMoJi ClassRoom 3 | 学校選択      |    |                 | 第四小学校(SC70754430) | 210.175.242.86 | 2025/03/13 10:49:32 JST |
|     | 2 小川美羽                                          | R06HN0020 | MetaMoJi ClassRoom 3 | ログイン      |    |                 |                   | 210.175.242.86 | 2025/03/13 10:49:32 JST |
|     | 3 小林柚奈                                          | R06HN0030 | MetaMoJi ClassRoom 3 | ログアウト     |    |                 | 第一小学校(SC17002762) | 210.175.242.86 | 2025/03/13 10:49:23 JST |
|     | 4 admin                                         | admin     | 管理ツール                | パスワードリセット |    | 小川美羽(R06HN0020) |                   | 210.175.242.88 | 2025/03/13 10:49:15 JST |
|     | 5 小林植奈                                          | R06HN0030 | MetaMoJi ClassRoom 3 | 学校選択      |    |                 | 第一小学校(SC17002762) | 210 175 242 86 | 2025/03/13 10:47:50 JST |
|     | 6 小林柚奈                                          | R06HN0030 | MetaMoJi ClassRoom 3 | ログイン      |    |                 |                   | 210 175 242 86 | 2025/03/13 10:47:49 JST |
|     | 7 admin                                         | admin     | 管理ツール                | パスワードリセット |    | 小林柚奈(R06HN0030) |                   | 210.175.242.88 | 2025/03/13 10:47:38 JST |
|     | 8 小川美羽                                          | R06HN0020 | MetaMoJi ClassRoom 3 | ログイン失敗    |    | パスワード不正         |                   | 210.175.242.86 | 2025/03/13 10:46:30 JST |

### 6.2.3.2. 学校内の操作ログを確認する

- ①学校管理者の権限を持つユーザーで管理ツールにログインし(P.21)、[学校管理メ ニュー]を選びます。
- ② [利用状況]の [操作ログ]を選びます。
- ③ [開始日] [終了日] の日付部分を押して、操作ログを確認する期間を設定します。
  - 〔前月〕 〔今月〕 〔翌月〕を押して期間を切り替えることもできます。

#### ④ [操作]の▼を選び、確認したい操作を選びます。

● [CSV形式ダウンロード]を押すと、表示中の内容をCSV形式のファイルに保存できます。

| トッ | ップ > 学校一覧 > 学校管理 > 操作ログ              |       |           |                      |               |      |                                       |                         |
|----|--------------------------------------|-------|-----------|----------------------|---------------|------|---------------------------------------|-------------------------|
| (  | 開始日 2025/0301 終了日 2025/0301 前月 今月 翌月 |       |           |                      |               |      |                                       | CSV形式ダウンロード             |
|    |                                      | ユーザー名 | ユーザーID    | アプリケーション             | <b>操作</b>     | 詳細   | 接続元IPアドレス                             | 日時                      |
|    | 1                                    | 小林柚奈  | R06HN0030 | MetaMoJi ClassRoom 3 | ログアウト         |      | 210.175.242.86                        | 2025/03/13 10:49:23 JST |
|    | 2                                    | 小林柚奈  | R06HN0030 | MetaMoJi ClassRoom 3 | 学校選択          |      | 210.175.242.86                        | 2025/03/13 10:47:50 JST |
|    | 3                                    | admin | admin     | 管理ツール                | クラス分け一括登録     | 2025 | 210.175.242.86                        | 2025/03/13 9:52:07 JST  |
|    | 4                                    | admin | admin     | 管理ツール                | クラス分け一括登録     | 2024 | 210.175.242.86                        | 2025/03/13 9:51:37 JST  |
|    | 5                                    | admin | admin     | 管理ツール                | カレント年度変更 (学校) | 2024 | 210.175.242.86                        | 2025/03/13 9:50:22 JST  |
|    | 6                                    | admin | admin     | 管理ツール                | クラス分けダウンロード   | 2025 | 2001:318:a20d:927:e876:e41d:afe0:6877 | 2025/03/12 19:36:04 JST |
|    | 7                                    | admin | admin     | 管理ツール                | クラス分けー括登録     | 2025 | 2001:318:a20d:927:e876:e41d:afe0:6877 | 2025/03/12 19:31:38 JST |

## 6.3. ユーザー情報を管理する

6.3.1 ユーザーの情報を確認・変更する(P.37)

6.3.2 ユーザーを削除する (P.38)

注意:ユーザー情報の管理は団体管理者の権限を持つユーザーだけが行えます

注意:ユーザーの情報を変更すると、ログインに必要な情報も変わります ユーザーに新しい情報を連絡したり、ORコードを再配布したりします。

### 6.3.1. ユーザーの情報を確認・変更する

ユーザーID/ユーザー名/ふりがなを確認・変更したり、パスワードをリセットしたりできます。 所属する学校を変更したり、転校・卒業状態にしたりすることもできます

- 管理ツールの [一括登録] からユーザーの情報を変更することもできます
   →4.6. ユーザー(先生や生徒)を登録する(P.13)
- ユーザー種別は変更できません。
- ①団体管理者の権限を持つユーザーで管理ツールにログインし(P.6)、[団体管理メニ ュー]を選びます。
- ② [ユーザーと学校の登録]の [ユーザー一覧]を選びます。

| ユーザーと学校の登録                                 |
|--------------------------------------------|
|                                            |
| ▶ ユーザー一覧                                   |
| ユーザーの一覧を表示し、新規登録、削除、および登録内容の変更を行います。       |
| ▶ ユーザーー括登録                                 |
| ExcelファイルやCSVファイルを使って、ユーザーの登録や変更を一括して行います。 |
| ▶ 学校一覧                                     |

### ③情報を確認・変更するユーザーを押します。

|   | トッ:                          | トップ > 団体管理 > ユーザー一覧 |         |        |          |       |  |  |
|---|------------------------------|---------------------|---------|--------|----------|-------|--|--|
|   | 新規作成 削除 ユーザーID/ユーザー名/ふりがなで検索 |                     |         |        |          |       |  |  |
|   |                              | ユーザーID +            | ユーザー名 🔹 | ふりがな + | ユーザー種別 💠 | 学校 ◆  |  |  |
|   |                              | admin               | admin   | admin  | 団体管理者    |       |  |  |
|   |                              | R06HN0001           | 池田仁琉    |        | 生徒       | 第五小学校 |  |  |
|   |                              | R06HN0002           | 池田美結    |        | 生徒       | 第三小学校 |  |  |
|   |                              | R06HN0003           | 石川叶翔    |        | 生徒       | 第五小学校 |  |  |
| l |                              | R06HN0004           | 石川奏音    |        | 生徒       | 第四小学校 |  |  |
|   |                              | R06HN0005           | 石田菜々美   |        | 生徒       | 第五小学校 |  |  |

④ユーザーの情報を確認・変更し、変更した場合は[登録]を押します。

| ユーザー情報変 | ي<br>ب       |  |
|---------|--------------|--|
| ユーザー情報を | 変更します。 *必須項目 |  |
| ユーザーID  | * R06HN0004  |  |
| ユーザー名   | 石川奏音         |  |
| ふりがな    |              |  |
| パスワード   | ロパスワードをリセット  |  |
| ユーザー種別  | * 生徒 ~       |  |
| 学校      | 第四小学校<br>選択  |  |
|         | 登録 キャンセル     |  |

#### 補足:転校や卒業の場合

上記の手順④で[学校]の[選択]を押して表示される[学校選択]画面で変更します。 自治体内で転校したり、複数の学校に所属させたりする場合は、[学校名]のオン/オフ を切り替えます。

自治体外に転出したり、卒業したりした場合は、 [卒業・転出] で [在籍] から [卒業・ 転出] に切り替えます。

複数のユーザーを一度に変更したい場合は、 [ユーザーを学校に振り分け]機能を利用すると便利です。

→4.7. ユーザーを各学校に振り分ける(P.17)

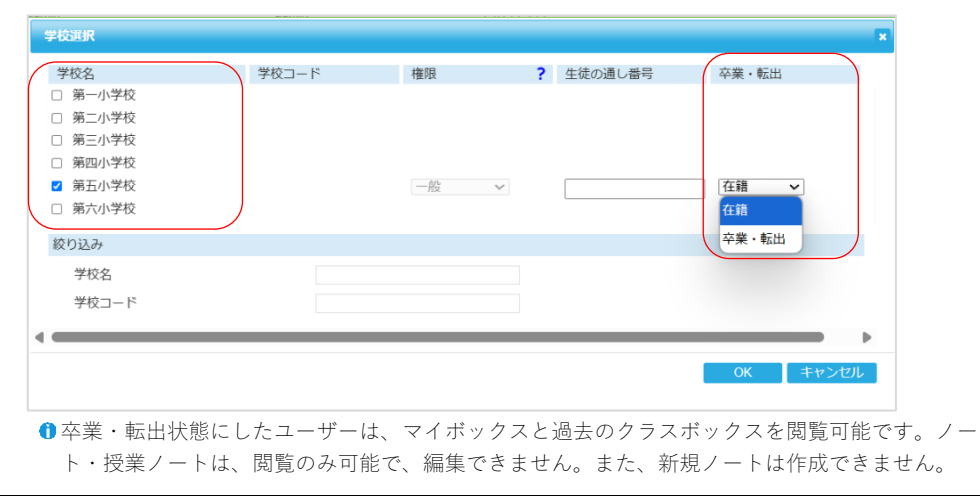

### 6.3.2. ユーザーを削除する

- ①団体管理者の権限を持つユーザーで管理ツールにログインし(P.6)、[団体管理メニ ュー]を選びます。
- ② [ユーザーと学校の登録]の [ユーザー一覧]を選びます。

| >   | #Pi                                               |
|-----|---------------------------------------------------|
|     | - ゲーの一覧を表示し、新規登録、削除、および登録内容の変更を行います。<br>★ − 150-0 |
| -1- | リーー 指豆球                                           |

- ③削除するユーザーをオンにします。
- ④ [削除] を押します。

| トッ | プ > 団体管理 > ユーザー一覧 |         |        |                      |       |
|----|-------------------|---------|--------|----------------------|-------|
| 新  | 規作成 削除            |         | =      | ユーザーID/ユーザー名/ふりがなで検索 |       |
|    | ユーザーID +          | ユーザー名 🔹 | ふりがな + | ユーザー種別 🔹             | 学校    |
|    | R06HN0075         | 平野心音    |        | 生徒                   | 第五小学校 |
|    | R06HN0076         | 平野陽悠    |        | 生徒                   | 第五小学校 |

⑤削除を確認するメッセージが表示されるので [OK] を押します。

ユーザーが削除されます。

# 6.4. クラスを管理する

6.4.1 クラスのメンバーを追加/削除する (P.39)

6.4.2 クラスを削除する (P.41)

### 6.4.1. クラスのメンバーを追加/削除する

クラスのメンバーを追加/削除します。

注意: クラスのメンバーを追加する場合

クラスのメンバーを追加するには追加するメンバーのユーザーIDが必要なので、あら かじめ団体管理者から入手しておきます。団体管理者は、追加するメンバーを団体に 登録して該当の学校に振り分けてから、学校管理者にユーザーIDを連絡します。

- →4.6. ユーザー(先生や生徒)を登録する(P.13)
- →4.7. ユーザーを各学校に振り分ける (P.17)

①学校管理者の権限を持つユーザーで管理ツールにログイン(P.21)します。

- ② [ユーザー・クラス管理] の [クラス管理] を選びます。
- ③クラスを編集したい年度(ここでは「2025」)で、メンバーを追加/削除したい組を選びます。

| トップ > 学校一覧 > 学校メニュー > クラ | ス管理  |        |          |
|--------------------------|------|--------|----------|
|                          |      |        |          |
| ▼ 2025                   | 2025 | クラスの編集 | クラスの一括登録 |
| 1年1組                     |      |        |          |
| 1年2組                     | クラス名 |        |          |
| 1年3組                     | 1年1組 |        |          |
| 1年4組                     | 1年2組 |        |          |
| 1年5組                     | 1年3組 |        |          |
| 1年6組                     | 1+5# |        |          |

④ [クラスメンバーの一覧] を選びます。

| クラスページ                           |
|----------------------------------|
| ▶ <b>クラスメンバーの一</b> 覧             |
| <ul> <li>&gt; QRコード一覧</li> </ul> |
| クラスメンバーのQRコード一覧を表示します。           |

クラスのメンバーの一覧が表示されます。

### クラスにメンバーを追加する

④ [ユーザーをクラスに追加] を押します。

| トッ | プ > 学校一覧 > 学校 | 管理 > クラス管理 > | クラスページ > ク | ラスメンバーの一覧 | (1.0)       |          |             |   |
|----|---------------|--------------|------------|-----------|-------------|----------|-------------|---|
|    | ーザーをクラスに追加    | ユーザーをクラン     | スから削除      | □卒業・転出ユー  | ザーを表示する ユーサ | fーID/ユーザ | 「一名/ふりがなで検索 | ۹ |
|    | ユーザーID 🔹      | ユーザー名・       | ふりがな 🔹     | 生徒の通し番号   | ユーザー種別 🔹    | 権限 ◆     | クラス管理者      | • |
|    | R06HN0006     | 石田風翔         |            | 1123      | 生徒          | 一般       |             |   |
|    | R06HN0021     | 小倉羽奈         |            | 1121      | 生徒          | 一般       |             |   |
|    | R06HN0042     | 柴田悠翔         |            | 1112      | 生徒          | 一般       |             |   |
|    | R06HN0045     | 杉本旭飛         |            | 1126      | 生徒          | 一般       |             |   |
|    | R06HN0053     | 竹内彩葉         |            | 1128      | 生徒          | 一般       |             |   |

⑤ [ユーザーID] を入力して [ユーザー名を確認] を押します。

⑥表示された情報を確認して [登録]を押します。

| ユーザーをクラスに追加 × |                      |  |  |  |  |  |
|---------------|----------------------|--|--|--|--|--|
| 必要事項を入力し      | て[登録]ボタンをクリックしてください。 |  |  |  |  |  |
| ユーザーID        | R06HN0062 ユーザー名を確認   |  |  |  |  |  |
| ユーザー名         | 中野儷奈                 |  |  |  |  |  |
| ユーザー種別        | 生徒                   |  |  |  |  |  |
| 権限            | 一般                   |  |  |  |  |  |
| 生徒の通し番号       | 1127                 |  |  |  |  |  |
| クラス管理者        | クラス管理者にする            |  |  |  |  |  |
|               | 登録 閉じる               |  |  |  |  |  |

⑦手順⑤~⑥を繰り返して、ユーザーを追加します。

⑧追加が終わったら、[閉じる]を押します。

### クラスからメンバーを削除する

- ⑤ クラスから削除するユーザーをオンにします。
- ⑥ [ユーザーをクラスから削除] を押します。

| トップ > 学校一覧 > 学校管理 > クラス管理 > クラスページ > クラスメンバーの一覧 |           |         |        |                   |          |                      |        |   |
|-------------------------------------------------|-----------|---------|--------|-------------------|----------|----------------------|--------|---|
| ユーザーをクラスに追加                                     |           |         | スから削除  | □卒業・転出ユーザーを表示する ユ |          | ユーザーID/ユーザー名/ふりがなで検索 |        | ۹ |
|                                                 | ユーザーID +  | ユーザー名 ÷ | ふりがな 🔶 | 生徒の通し番号 +         | ユーザー種別 💠 | 権限 💠                 | クラス管理者 | ¢ |
|                                                 | R06HN0006 | 石田風翔    |        | 1123              | 生徒       | 一般                   |        |   |
|                                                 | R06HN0021 | 小倉羽奈    |        | 1121              | 生徒       | 一般                   |        |   |
|                                                 | R06HN0042 | 柴田悠翔    |        | 1112              | 生徒       | 一般                   |        |   |
|                                                 | R06HN0045 | 杉本旭飛    |        | 1126              | 生徒       | 一般                   |        |   |
|                                                 | R06HN0053 | 竹内彩葉    |        | 1128              | 生徒       | 一般                   |        |   |

メッセージが表示されるので、[OK]を押します。

### 6.4.2. クラスを削除する

注意:クラスを削除すると、クラスボックスや、クラスボックスにあるノートや授業ノート がすべて削除されます 引き継ぎたいデータは、クラスを削除する前に、ほかのクラスボックス・共有ボックスに

移動するか、ほかのユーザーに配布します。

- ①学校管理者の権限を持つユーザーで管理ツールにログイン(P.21)します。
- ② [ユーザー・クラス管理] の [クラス管理] を選びます。
- ③ [クラスの編集] を押します。

| トップ > 学校一覧 > 学校管理 > クラス管理 |          |                 |
|---------------------------|----------|-----------------|
|                           |          |                 |
| ▼ 2025                    | 2025     | クラスの編集 クラスの一括登録 |
| 1年1組                      |          |                 |
| 1年2組                      | クラス名     |                 |
| 1年3組                      | 1年1組     |                 |
| 1年4組                      | 1年2組     |                 |
| 1年5組                      | 1 JE 260 |                 |

④削除するクラスの [削除] をオンにします。

削除を確認するメッセージが表示されるので、 [OK] を押します。

⑤右上の[保存]を押します。

| トップ > 学校一覧 > 学校管理 > クラス管理 |                           |     |          |  |  |
|---------------------------|---------------------------|-----|----------|--|--|
|                           |                           |     | $\frown$ |  |  |
| ▼ 2025                    | 2025                      |     | 保存キャンセル  |  |  |
| 1年1組                      | 変更を反映するには「保存」ポタンを押してください。 |     |          |  |  |
| 1年2組                      | h=-10                     |     |          |  |  |
| 1年3組                      |                           |     |          |  |  |
| 1年4組                      | ● 1年1組                    | ☑削除 |          |  |  |
| 1年5組                      | = 1年2組                    | □削除 |          |  |  |
| 2年1組                      | ● 1年3組                    | ☑削除 |          |  |  |
| 2年2組                      | = 1年4組                    | □削除 |          |  |  |

⑥保存を確認するメッセージが表示されるので[OK]を押します。

クラスが削除されます。

# 7. 補足

# 7.1. プロキシサーバーやフィルタリングソフトを経由し て利用する場合

プロキシサーバーやフィルタリングソフトを経由して利用する場合、MetaMoJi ClassRoom 3の通信を URLフィルタリングやコンテンツフィルタリングの対象から除外してご利用ください。

- 除外しない場合、次のような現象が起こる可能性があります。
  - ログインや同期ができない、または時間がかかる。
  - 授業ノートに接続できない、または時間がかかる。
  - 授業ノートの接続が切断される。
  - その他の接続不良や性能劣化が生じる。

MetaMoJi ClassRoom 3の通信は、WebSocket over TLSを含みます。

プロキシサーバーやフィルタリングソフトに対して、下記のURLを、URLフィルタリングやコンテン ツフィルタリングの対象から除外するように設定してください。

SSL/TLS接続に必要となる認証局などへの接続も必要となる場合があります。

\*.metamoji.com/\*

fonts.googleapis.com/\*

fonts.gstatic.com/\*

mps531-data.s3.ap-northeast-1.amazonaws.com/\*

●「\*」は任意の文字列を示します。各フィルタリングソフトの仕様に従って「metamoji.com」や「\*.metamoji.com」のように設定してください。

# 7.1. OneRoster 形式のデータを取り込む

OneRoster Japan Profile v.1.2.1の規格に基づいているzipファイルがあれば、学校や年度、クラスやユーザーのデータをMetaMoJi ClassRoom 3に取り込むことができます。

補足:データ量によっては取り込みに時間がかかる場合があります

- ①ご利用の校務システムから、OneRoster 形式の zip ファイルをダウンロードします。
- ②団体管理者の権限を持つユーザーで管理ツールにログインし(P.6)、[団体管理メニ ュー]を選びます。
- ③ [ユーザーと学校の登録]の [OneRoster 形式で取り込み]を選びます。

| ▶ 年度の切り替え                                       |
|-------------------------------------------------|
| 年度の切り替えを行います。所属するすべての学校に反映されます。                 |
| ▶ OneRoster形式で取り込み                              |
| OneRoster形式のZIPファイルを使って、学校・年度・クラス・ユーザーを一括登録します。 |
| ▶ Google 連携                                     |
| Google Classroom に登録されている情報を取り込みます。             |

④ [ファイルを選択]を押して手順①で準備した zip ファイルを選び、 [アップロード]
 を押します。

| トップ > 団体管理 > OneRoster形式で取り込み                   |
|-------------------------------------------------|
| OneRoster形式のZIPファイルを使って、学校・年度・クラス・ユーザーを一括登録します。 |
| ファイルのアップロード                                     |
| ファイルを選択 20250435664100.zip アップロード               |

MetaMoJi ClassRoom 3 にデータが取り込まれます。

# 7.2. 「Google でログイン」を利用する

「Googleでログイン」を利用するためには、Google Classroomに登録されている情報を、あらかじめ MetaMoJi ClassRoom 3に取り込んでおく必要があります。 別文書「<u>MetaMoJi ClassRoom 3にGoogle</u> アカウントでログインする」をご参照ください。

## 7.3. 「Microsoft でログイン」を利用する

「Microsoftでログイン」を利用するためには、Microsoft 365 Educationに登録されている情報を、あら かじめMetaMoJi ClassRoomに取り込んでおく必要があります。 別文書「<u>MetaMoJi ClassRoom 3 に</u> Microsoft アカウントでログインする」をご参照ください。